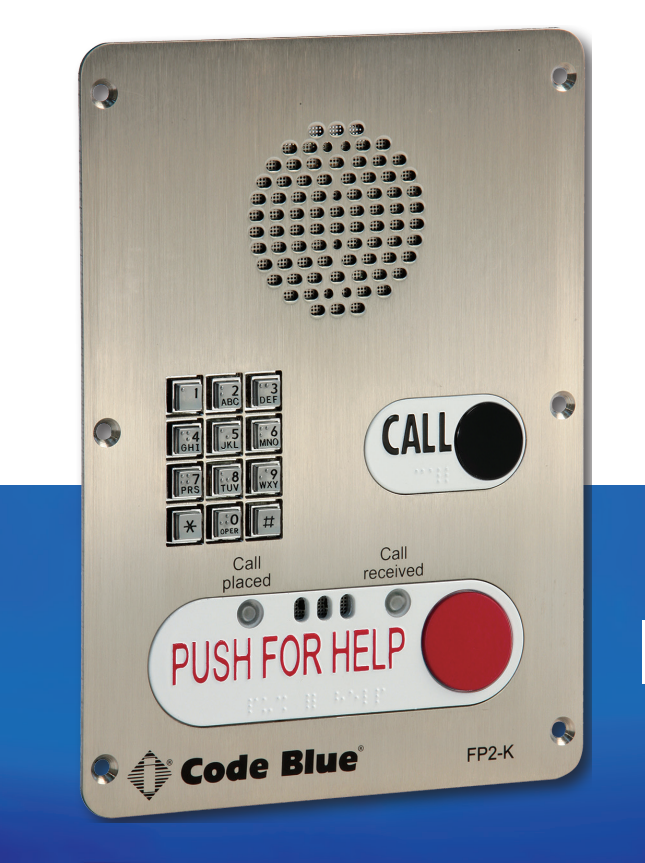

# IP5000 1.0 Series VoIP Speakerphone

Installation & Setup

# Administrator Guide

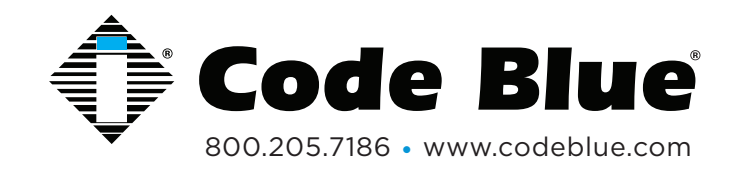

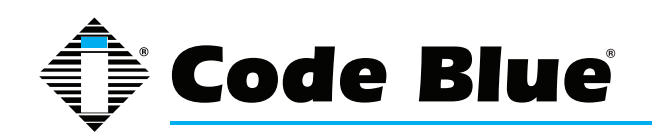

## **Table of Contents**

#### Section

#### Page

| 2 Introduction                                  | 4  |
|-------------------------------------------------|----|
| 3 Getting Started                               | 5  |
| 3.1 Connectors, Ports and Switch List           | 6  |
| 3.2 Installing the IP5000                       | 7  |
| Connecting Power Sources                        | 8  |
| Connecting Network Services                     | 8  |
| Connecting Network Devices                      | 8  |
| Installation into Code Blue units               | 9  |
| 4 Configuring the Network Settings              | 10 |
| 4.1 Connecting to the IP5000 for the first time | 10 |
| DHCP Network Configuration                      | 12 |
| Static Network Configuration                    | 13 |
| VLAN Configuration                              | 14 |
| 5 Configuring the VoIP Settings                 | 15 |
| 5.1 Configuring a SIP Account 1                 | 16 |
| 5.2 Configuring an IAX Account 1                | 17 |
| 5.3 Configuring a SIP Account 2                 | 18 |
| 5.4 Configuring an IAX Account 2                | 19 |
| 5.5 Configuring Media Settings                  | 20 |
| 5.6 Configuring Security Settings               | 21 |
| 5.7 Configuring Advanced Settings               | 22 |
| 6 Configuring the System Settings               | 23 |
| 6.1 System Administration Settings              | 24 |
| 6.2 Date and Time Configuration                 | 25 |
| 6.3 Backup and Restore Configuration            | 26 |
| 6.4 Upgrading the IP5000 Firmware               | 27 |
| 6.5 Logging Out of the System                   | 28 |
| 7 Configuring System Options and Scripts        | 29 |
| 7.1 Batch Configuration                         | 30 |
| 7.2 Entering Phone Numbers                      | 31 |
| 7.3 Recording Administration                    | 32 |

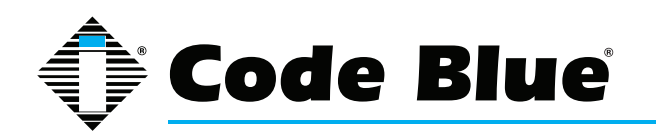

|    | 7.4 General Settings             |    |  |  |  |
|----|----------------------------------|----|--|--|--|
|    | 7.5 Hardware Settings            | 34 |  |  |  |
|    | 7.6 Action Script Configuration  | 35 |  |  |  |
|    | Auxiliary Output Scripting       |    |  |  |  |
|    | Place Call Scripting             |    |  |  |  |
|    | Scripting Example 1              |    |  |  |  |
|    | Scripting Example 2              |    |  |  |  |
|    | Scripting Example 3              | 40 |  |  |  |
|    | 7.7 Diagnostics Settings         | 41 |  |  |  |
| 8  | Using the IP5000 Speakerphone    |    |  |  |  |
|    | 8.1 In-Call Commands             | 43 |  |  |  |
| 9  | Troubleshooting                  | 44 |  |  |  |
| 10 | Factory Reset                    |    |  |  |  |
| 11 | Regulatory and Warranty46        |    |  |  |  |
| 12 | Technical Services and Support47 |    |  |  |  |

#### **TCP/IP Facilities**

Customers may experience differences in product performance, reliability and security depending upon network configurations/design and topologies, even when the product performs as warranted.

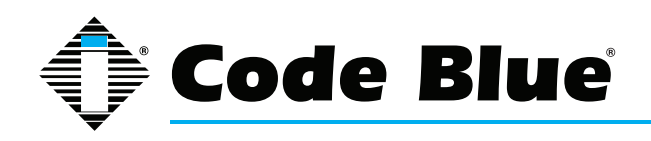

## **IP5000 1.0 Series**

## Administrator Guide

## **2** Introduction

Thank you for choosing the Code Blue **IP5000** full duplex VoIP speakerphone, intercom and paging device for indoor and outdoor applications. This speakerphone is part of our Emergency Signaling group of products built to meet the latest regulations, withstand the harshest elements and be proactive solutions for when you need them most. This guide provides basic and advanced configuration information for obtaining the best performance with the **IP5000** speakerphone.

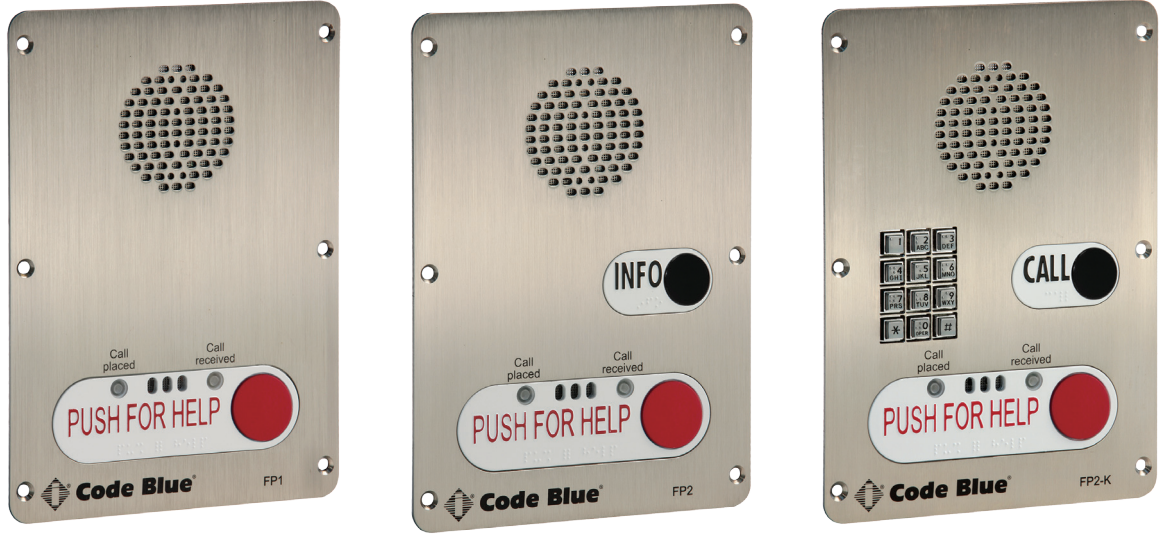

IP5000 Single Button

IP5000 Dual Button

IP5000 Dual Button w/ Keypad

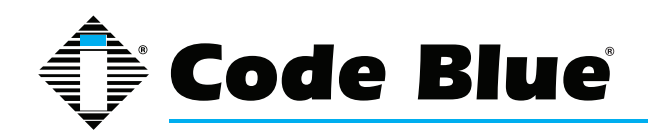

## **3 Getting Started**

This chapter provides basic installation instructions and information for obtaining the best performance with the IP5000 speakerphone. It is strongly recommended that the entire guide is read before configuring your IP5000 speakerphone to ensure you get maximum performance.

Throughout this guide you will see the following two references:

**Caller:** This is the person activating the IP5000 speakerphone by pressing a button or activating the auxiliary input.

**Callee:** This is the person receiving the call from the IP5000; typically a guard, 911 operators, dispatch officer, etc.

The IP5000 speakerphone provides powerful, yet flexible IP emergency communications, delivering excellent voice quality for your emergency speakerphone, intercom and paging solution.

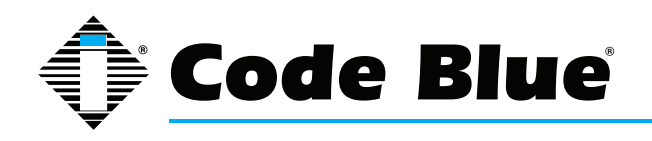

#### 3.1 Connectors, Ports and Switch List

The IP5000 speakerphone comes with your choice of single button, dual button or dual button with keypad faceplate. The internal components consist of a speaker, microphone, PCB and mounting hardware.

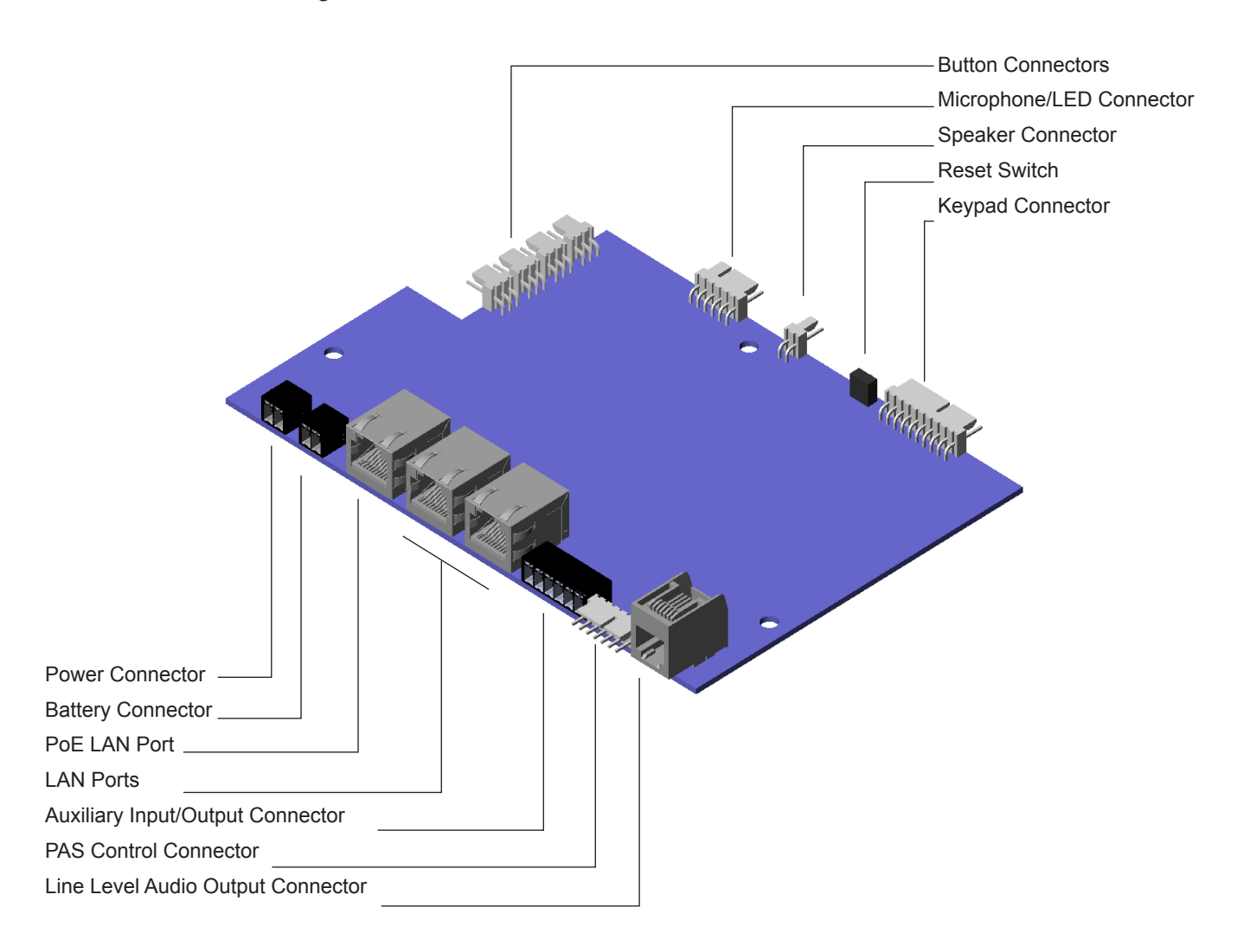

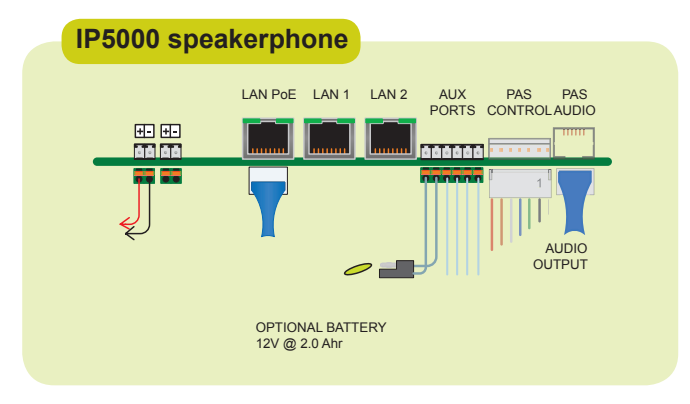

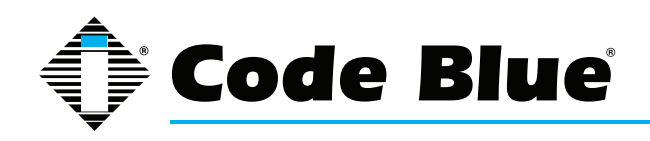

#### 3.2 Installing the IP5000

The IP5000 speakerphone is capable of being connected to PoE (802.11af), 12-24 Volts DC or 12-24 Volts AC power sources. Additionally, the IP5000 may also be configured with a 12 Volts DC battery backup system, which monitors and reports on the battery voltage for ensured up time.

The IP5000 speakerphone has three Ethernet switch ports, one PoE LAN and two non-PoE LANs available for connectivity to network services and for additional network connectivity for auxiliary devices such as IP cameras, card readers, etc.

The IP5000 speakerphone has two normally open auxiliary output contacts for connecting devices such as the LED beacon/strobe, camera preset activation inputs, third party controllers, etc. There is also one normally open auxiliary input contact closure for connecting devices such as door contacts, relays, etc., which can be programmed to perform any function of the phone.

The IP5000 speakerphone has been designed to be mounted in any Code Blue enclosure. Custom faceplates are available for mounting in other product enclosures. Contact your local dealer for additional information and availability of custom options.

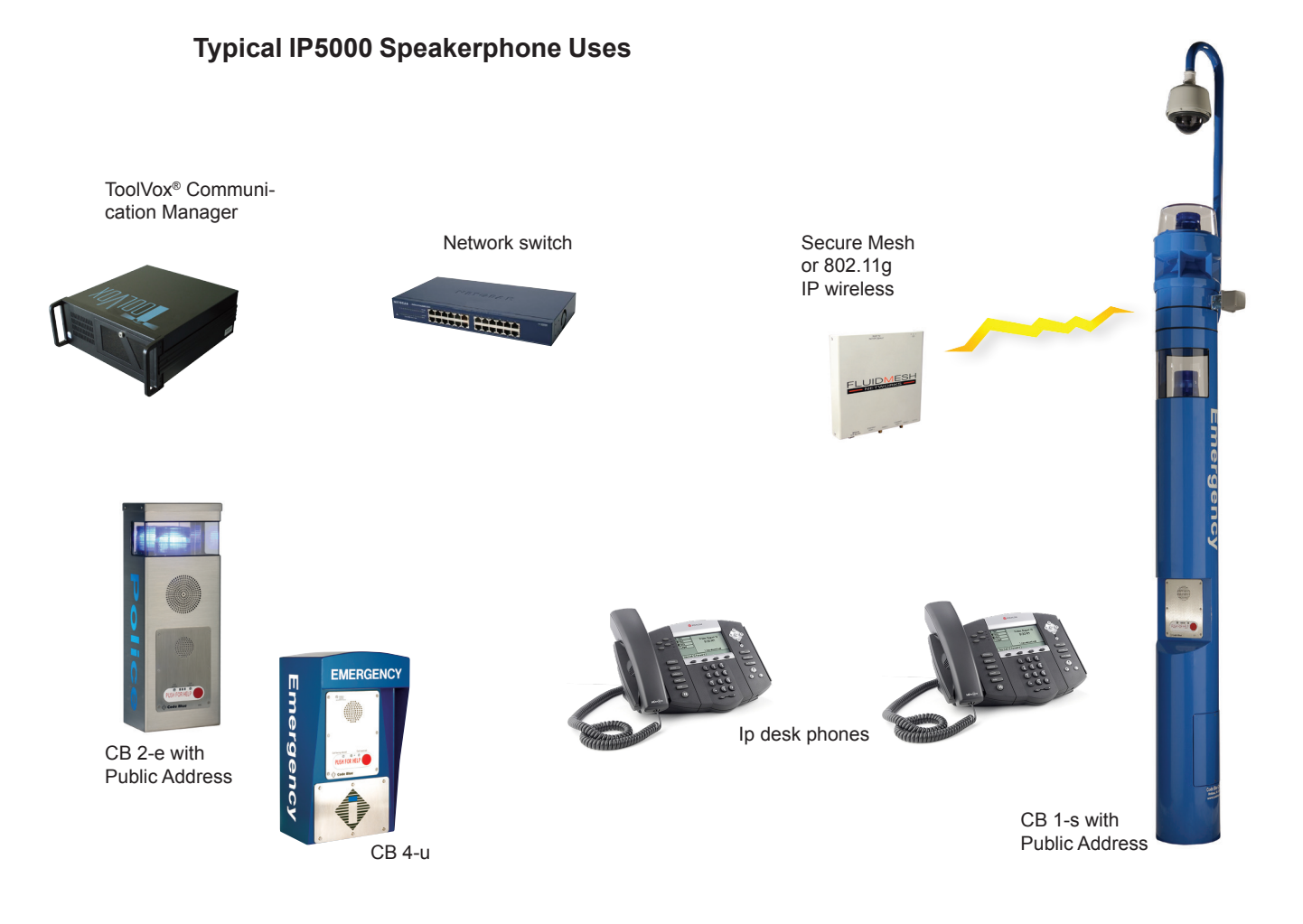

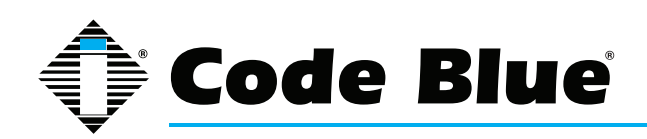

## IP5000 1.0 Series

## Administrator Guide

#### Connecting Power Sources

The IP5000 speakerphone is capable of being connected to any power source that provides 12-24 Volts AC or DC with a minimum of 430 mA current rating. An optional battery can be connected to the secondary power input and the IP5000 speakerphone will monitor the battery for low voltage conditions, typically utilized in solar or NightCharge<sup>®</sup> applications. It is strongly recommended that you disconnect any power to the unit prior to installation. Consult your local electrician for proper power connectivity to your Code Blue equipment.

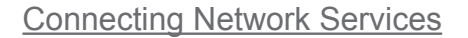

The IP5000 speakerphone has one PoE switch port for connectivity to existing networks and two additional Ethernet switch ports for connectivity of auxiliary Ethernet based devices such as IP cameras, card readers, etc.

#### Connecting Network Devices

The IP5000 speakerphone analog auxiliary connections are two normally open outputs and one normally open input. Typically, any Code Blue unit with an LED beacon/strobe will have the trigger connected to Auxiliary Output 1. The Auxiliary Outputs can be programmed to be active during a call or by entering a specific time period. The Auxiliary Input can be programmed to perform any script entered into the phone.

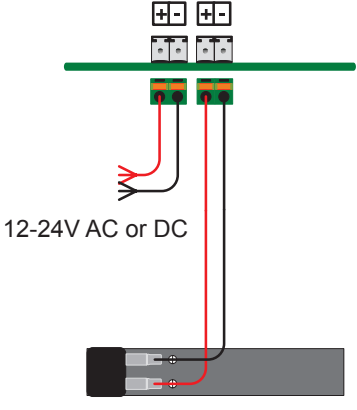

Battery 12V DC

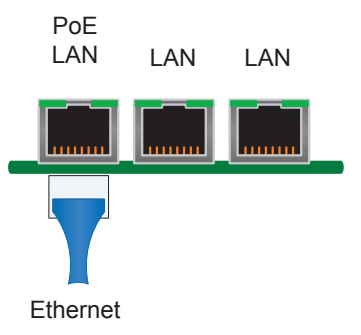

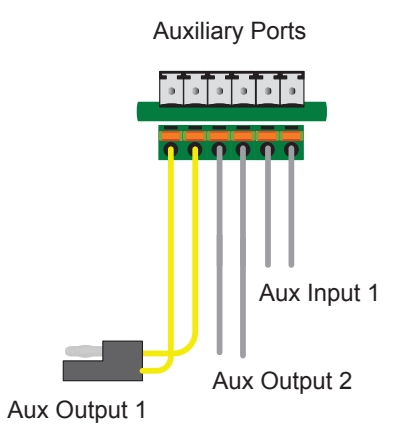

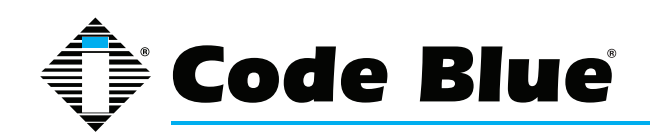

## IP5000 1.0 Series

## Administrator Guide

#### Installation into Code Blue Units

The IP5000 speakerphone is designed to fit into any existing or new Code Blue unit enclosure. It is a direct replacement for the InterAct analog series: IA2000, IA3000, IA3100 and IA4100. Additionally, Code Blue offers custom faceplate designs allow the IP5000 to be placed in many different enclosure types. Code Blue provides six custom security screws and security bits with each Code Blue unit for attaching the IP5000 speakerphone. Consult your unit installation instructions for further information.

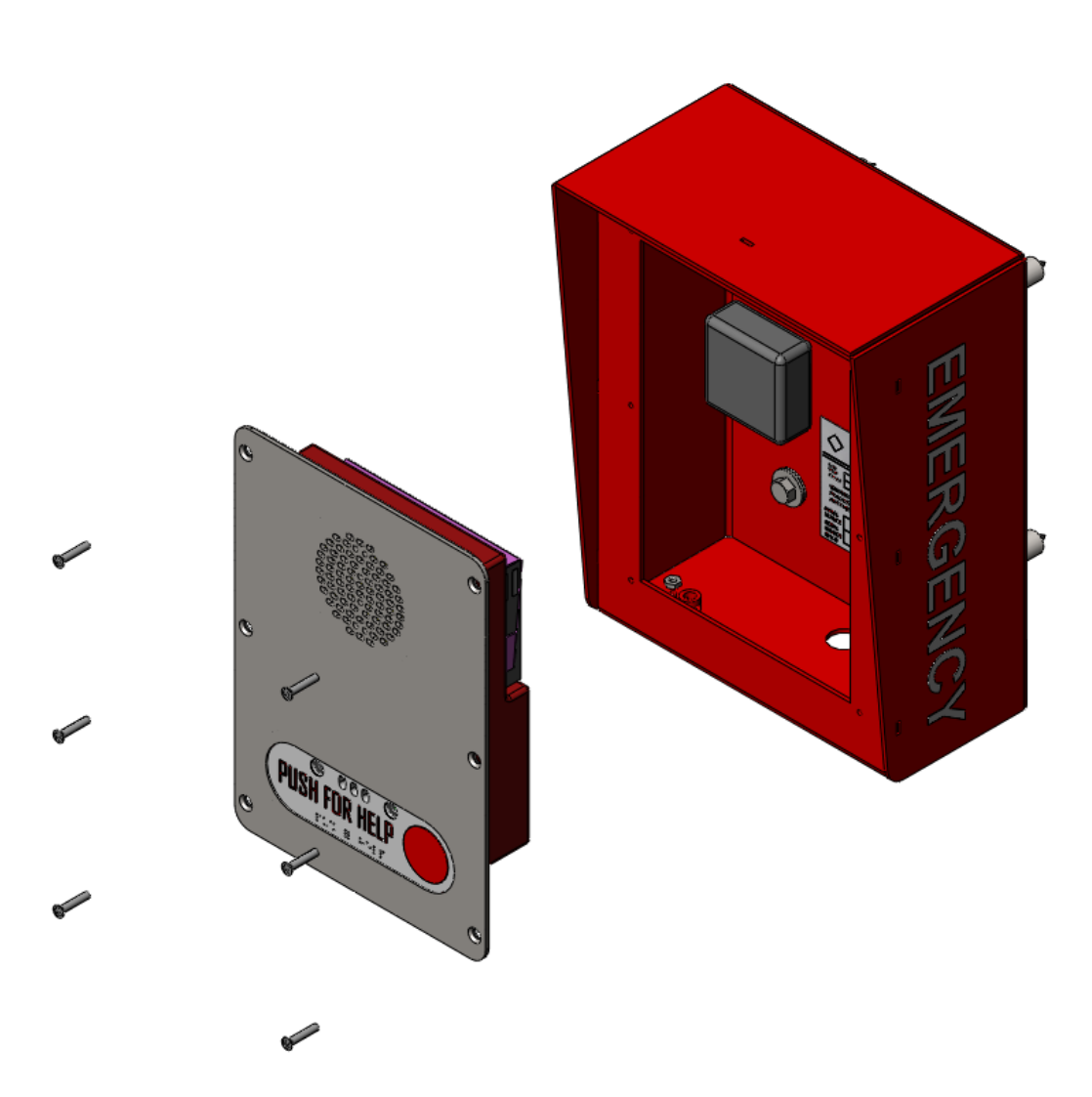

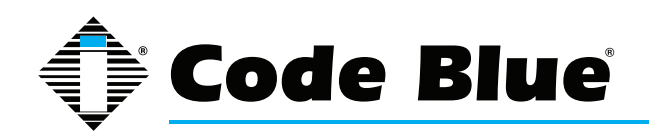

## **4** Configuring the Network Settings

The IP5000 speakerphone comes equipped with one PoE LAN port and two non-PoE LAN ports. The IP5000 speakerphone can be configured for DHCP or Static IP addressing. The additional 10/100 Ethernet LAN ports can be utilized for connectivity of auxiliary IP-based devices such as IP cameras, card access readers, etc.

#### 4.1 Connecting to the IP5000 for the first time

The IP5000 speakerphone will be configured via DHCP by default.

The IP5000 speakerphone may also be configured via TFTP server which can be set up in your DHCP configuration.

 Connect the IP5000 speakerphone to your network and connect power. The green Call Placed LED and red Call Received LED will flash momentarily and an audible beep will be heard out of the speaker when the unit is ready for use.

The IP5000 speakerphone will acquire IP Network settings from your DHCP server.

- 2. Check your DHCP lease records or utilize a network scanner such as SoftPerfect Network Scanner to match the MAC address of the IP5000 speakerphone to the correct IP address in your lease table or output of the network scanner.
- 3. Once you have obtained the IP address, you can connect to the IP5000 speakerphone via https://IP5000\_IP\_Address.
- 4. The default username is "admin" and the default password is "admin".

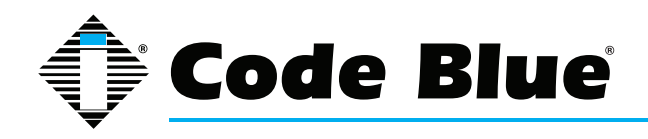

#### Lease Table and Network Scanner Example

| IP Address    | <u>Ethernet</u>   | <u>Hostname</u> | Start Date |          | End Date   |          |
|---------------|-------------------|-----------------|------------|----------|------------|----------|
| 172.1.100.234 | 00:0f:1f:17:55:63 | IP5000          | 2010/09/29 | 04:52:45 | 2010/09/29 | 16:52:45 |
| 172.1.100.228 | 00:1c:c0:b0:41:e6 | IP5000          | 2010/09/29 | 05:26:40 | 2010/09/29 | 17:26:40 |
| 172.1.100.238 | 00:1c:c0:b0:3a:20 | IP5000          | 2010/09/29 | 09:17:08 | 2010/09/29 | 21:17:08 |
| 172.1.100.234 | 00:0f:1f:17:55:63 | IP5000          | 2010/09/29 | 09:53:35 | 2010/09/29 | 21:53:35 |

| SoftPerfect Network Scanner                      |                     |           |                                                           |  |  |  |
|--------------------------------------------------|---------------------|-----------|-----------------------------------------------------------|--|--|--|
| <u>File View Actions Options Bookmarks H</u> elp |                     |           |                                                           |  |  |  |
| 🗋 🗁 🗐 🔚 📽 🚓 🕮 🔟 🔏 🚠                              | 🗃 😒 📰 🐜 💡 🖬         | a 🕐 🖓 w   | eb-site                                                   |  |  |  |
| IP Range From 172 . 1 . 100 . 0 To               | 172 . 1 . 100 . 255 | Start     | scanning 👻 📗                                              |  |  |  |
| IP Address Host Name                             | MAC Address         | Resp Port | SNMP                                                      |  |  |  |
| 3 172.1.100.1                                    | 00-19-55-C1-E7-6A   | 1 ms      | Cisco IOS Software, 2801 Software (C2801-ADVSECURITYK9-   |  |  |  |
| 3 172.1.100.2                                    | 00-1D-B3-A8-17-00   | 2 ms      | ProCurve J8164A Switch 2626-PWR, revision H. 10.38, ROM H |  |  |  |
| 3 172.1.100.5                                    | 00-12-0E-BC-FC-5A   | 7 ms      | 8-Port Gigabit PoE Switch - 4.1T                          |  |  |  |
| 🖳 172.1.100.10 Mick-PC.CodeBlue.local            | 00-18-21-54-20-FA   | 0 ms      |                                                           |  |  |  |
| 172.1.100.11 JKLOBUCAR-PC                        | B8-AC-6F-7E-99-28   | 3 ms      |                                                           |  |  |  |
| 172.1.100.12 mderck-PC                           | 00-E0-4C-EB-D8-53   | 1 ms      |                                                           |  |  |  |
| 172.1.100.13 D85TJQH1DBAKER                      | 00-E0-4C-EB-D8-B7   | 0 ms      |                                                           |  |  |  |
| 3 172.1.100.30                                   | 08-00-27-13-24-50   | 1 ms      |                                                           |  |  |  |
| 2 172.1.100.31                                   | 08-00-27-5D-85-19   | 15 ms     |                                                           |  |  |  |
| 2 172.1.100.35                                   | 08-00-27-C6-B9-51   | 2 ms      |                                                           |  |  |  |
| 3 172.1.100.60                                   | 00-1C-C0-80-41-E6   | 1 ms      |                                                           |  |  |  |
| 3 172.1.100.65                                   | 00-1C-C0-80-92-F5   | 1 ms      |                                                           |  |  |  |
| 3 172.1.100.71                                   | 00-04-F2-29-58-F3   | 1 ms      |                                                           |  |  |  |
| 3 172.1.100.80                                   | 00-23-04-EF-8C-94   | 9 ms      |                                                           |  |  |  |
| 3 172.1.100.85                                   | 00-22-90-E1-3C-C0   | 10 ms     |                                                           |  |  |  |
| 3 172.1.100.82                                   | 00-21-D8-F6-1E-3A   | 12 ms     |                                                           |  |  |  |
| 3 172. 1. 100. 150                               | 00-50-C2-CB-E0-0B   | 10 ms     | Code Blue IP5000 hardware                                 |  |  |  |
| 3 172.1.100.234                                  | 00-0F-1F-17-55-63   | 0 ms      |                                                           |  |  |  |
| 3 172.1.100.228                                  | 00-1C-C0-80-41-E6   | 2 ms      |                                                           |  |  |  |
| •                                                |                     |           | •                                                         |  |  |  |
| Ready Threads 0 Dev                              | rices 19/19 Scar    | n         |                                                           |  |  |  |

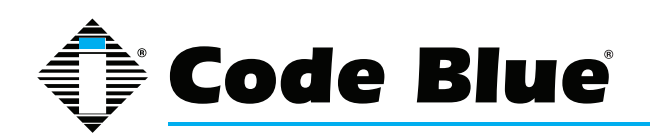

#### **DHCP** Network Configuration

The IP5000 speakerphone is DHCP enabled by default.

- 1. Consult your network administrator if you are having trouble obtaining an IP address via DHCP.
- 2. If you are utilizing Code Blue's ToolVox<sup>®</sup> Media Gateway, consult the Administrator Guide at http://codeblue.com/resources/admin-guides/.
- 3. Additional support for setting up a DHCP server on Code Blue's ToolVox Media Gateway is provided as a paid service by Code Blue Technical Support.

|                                         | IP5000          | Configu                       | ration             |              |
|-----------------------------------------|-----------------|-------------------------------|--------------------|--------------|
|                                         | 1               | WAN setup                     |                    |              |
| Status                                  |                 | Ger                           | neral              |              |
| ° System                                | Host            | CodeBlue                      |                    |              |
| Network Setup                           |                 | oodeblae                      |                    |              |
| <ul> <li>Network</li> </ul>             | Domain          | CodeBlue                      |                    |              |
| VoIP Setup                              | Connection Type | Oynamic IP (                  | Static IP          |              |
| <ul> <li>Account</li> </ul>             |                 | v                             | AN                 |              |
| ° Media                                 | VIAN            | Cashlad                       |                    |              |
| <ul> <li>Security</li> </ul>            |                 | Enabled                       |                    |              |
| <ul> <li>Advanced</li> </ul>            | ID              | 4                             | (value: 0 to 4094) |              |
| System                                  | User Priority   | 0 - Best Effort               | ▼ (default: 0)     |              |
| <ul> <li>Administration</li> </ul>      |                 |                               |                    | Caus Changes |
| <ul> <li>Date/Time</li> </ul>           |                 |                               |                    | Save changes |
| <ul> <li>Backup/Restore</li> </ul>      |                 |                               |                    |              |
| <ul> <li>Upgrade Firmware</li> </ul>    |                 |                               |                    |              |
| • Logout                                |                 |                               |                    |              |
| Code Blue - Configuration               |                 |                               |                    |              |
| <ul> <li>Batch Configuration</li> </ul> |                 |                               |                    |              |
| • Numbers                               |                 |                               |                    |              |
| • Recordings                            |                 |                               |                    |              |
| <ul> <li>General Settings</li> </ul>    |                 |                               |                    |              |
| • Hardware Settings                     |                 |                               |                    |              |
| Action Scripts                          |                 |                               |                    |              |
| <ul> <li>Diagnostic Settings</li> </ul> |                 |                               |                    |              |
|                                         | сору            | right © 2010 Co <u>de Blu</u> | Je                 |              |

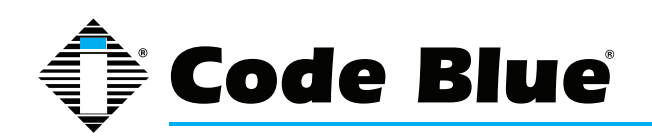

#### Static Network Configuration

Once you have obtained the DHCP address of the IP5000 speakerphone you can log in and set a static IP address.

- 1. Click on the Network menu item under Network Setup (see far left-hand column).
- 2. Under General, click on Static IP for Connection Type.
- 3. Enter your desired IP settings under Static IP Address.
- 4. Once you have entered your settings, click on **Save Changes**.

## **IP5000** Configuration

|                                         | 1               | WAN        | s   | etu    | р   |       |      |          |              |           |     |
|-----------------------------------------|-----------------|------------|-----|--------|-----|-------|------|----------|--------------|-----------|-----|
| Status                                  |                 |            |     |        | Ge  | nera  |      |          |              |           |     |
| ° System                                | Host            | CodeBlue   |     | 1      |     |       |      |          |              |           |     |
| Network Setup                           | Demain          |            |     |        |     |       |      |          |              |           |     |
| <ul> <li>Network</li> </ul>             | Domain          | Code       | Blu | le     |     |       |      |          |              |           |     |
| VoIP Setup                              | Connection Type | O D        | yn  | amic I | P   | • St  | atio | C IP     |              |           |     |
| <ul> <li>Account</li> </ul>             |                 |            |     | Stati  | c I | P Add | Ire  |          |              |           |     |
| ° Media                                 | Addross         | 170        |     | -      | -   | 100   |      | 100      | 7            |           | -   |
| <ul> <li>Security</li> </ul>            | Address         | 172        |     | 1      | •   | 100   | •    | 100      |              |           |     |
| <ul> <li>Advanced</li> </ul>            | Mask            | 255        |     | 255    |     | 255   |      | 0        |              |           |     |
| System                                  | Default Router  | 172        | ٦.  | 1      | ٦.  | 100   | ٦.   | 1        |              |           |     |
| <ul> <li>Administration</li> </ul>      | DNC Driman      | -          | ۲   | -      | H   | 0     | -1   | -        | -            |           |     |
| <ul> <li>Date/Time</li> </ul>           | DNS Primary     | 4          |     | 2      | •   | 2     | •    | 3        |              |           |     |
| <ul> <li>Backup/Restore</li> </ul>      | DNS Secondary   | 4          | ٦.  | 2      | ٦.  | 2     |      | 4        |              |           |     |
| <ul> <li>Upgrade Firmware</li> </ul>    | DNS Tertiary    | 0          | ٦.  | 0      | ٦.  | 0     | ٦.   | 0        | 1            |           |     |
| ° Logout                                |                 | 1          |     |        |     |       |      |          |              |           |     |
| Code Blue - Configuration               |                 |            |     |        | v   | LAN   |      |          |              |           |     |
| <ul> <li>Batch Configuration</li> </ul> | VLAN            | E          | nal | bled   |     |       |      |          |              |           |     |
| • Numbers                               | ID              | 4          |     |        |     |       | (v   | value: 0 | to 4094)     |           |     |
| <ul> <li>Recordings</li> </ul>          | User Priority   | 0-B        | aet | Effort | _   |       |      |          | (default: 0) |           |     |
| <ul> <li>General Settings</li> </ul>    |                 | 0.00       |     | Lion   |     |       |      |          | (deradici o) |           |     |
| <ul> <li>Hardware Settings</li> </ul>   |                 |            |     |        |     |       |      |          |              | Save Chan | ges |
| <ul> <li>Action Scripts</li> </ul>      |                 |            |     |        |     |       |      |          |              |           |     |
| <ul> <li>Diagnostic Settings</li> </ul> |                 |            |     |        |     |       |      |          |              |           |     |
|                                         | CODY            | right © 20 | 010 | ) Code | BI  | ue    |      |          |              |           |     |

Code Blue • 259 Hedcor Street • Holland, MI 49423 USA • 800.205.7186 • www.codeblue.com

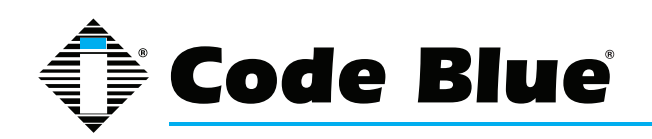

#### VLAN Configuration

The IP5000 speakerphone is capable of performing IEEE 802.1Q frame tagging and user priority settings.

- 1. Click on the Network menu item under Network Setup (see far left-hand column).
- 2. Click on the VLAN Enabled check box in the VLAN section and select your desired VLAN ID and User Priority.
- 3. Once you have entered your settings, click on **Save Changes.**

| IP5000 Configuration                                                                                                 |                 |                                                                                                    |  |  |  |  |
|----------------------------------------------------------------------------------------------------|-----------------|----------------------------------------------------------------------------------------------------|--|--|--|--|
|                                                                                                    |                 | WAN setup                                                                                                    |  |  |  |  |
| Status                                                                                                    |                 | General                                                                                                    |  |  |  |  |
| • System                                                                                                    | Host            | CodeBlue                                                                                                    |  |  |  |  |
| Network                                                                                                    | Domain          | CodeBlue                                                                                                    |  |  |  |  |
| VoIP Setup                                                                                                    | Connection Type | O Dynamic IP   Static IP                                                                                                    |  |  |  |  |
| <ul> <li>Account</li> </ul>                                                                                          |                 | Static IP Address                                                                                                    |  |  |  |  |
| <ul> <li>Media</li> <li>Security</li> </ul>                                                                          | Address         | 172 . 1 . 100 . 100                                                                                                    |  |  |  |  |
| • Advanced                                                                                                    | Mask            | 255 . 255 . 255 . 0                                                                                                    |  |  |  |  |
| System                                                                                                    | Default Router  | 172 . 1 . 100 . 1                                                                                                    |  |  |  |  |
| <ul> <li>Administration</li> <li>Date/Time</li> </ul>                                                                | DNS Primary     | 4 . 2 . 2 . 3                                                                                                    |  |  |  |  |
| <ul> <li>Backup/Restore</li> </ul>                                                                                   | DNS Secondary   | 4 . 2 . 2 . 4                                                                                                    |  |  |  |  |
| <ul> <li>Upgrade Firmware</li> <li>Logout</li> </ul>                                                                 | DNS Tertiary    | 0.0.0.0                                                                                                    |  |  |  |  |
| Code Blue - Configuration                                                                                            |                 | VLAN                                                                                                    |  |  |  |  |
| <ul> <li>Batch Configuration</li> </ul>                                                                              | VLAN            | Enabled                                                                                                    |  |  |  |  |
| • Numbers                                                                                                    | ID              | 4 (value: 0 to 4094)                                                                                                    |  |  |  |  |
| • Recordings                                                                                                    | User Priority   | 0 - Best Effort (default: 0)                                                                                                    |  |  |  |  |
| <ul> <li>General Settings</li> <li>Hardware Settings</li> <li>Action Scripts</li> <li>Diagnostic Settings</li> </ul> | сору            | 1 - Background<br>2 - Spare<br>3 - Excellent Effort<br>3 - Excellent Effort<br>4 - Controlled Load<br>5 - Video < 100ms latency and jitter<br>6 - Voice < 10ms latency and jitter<br>7 - Network Control |  |  |  |  |

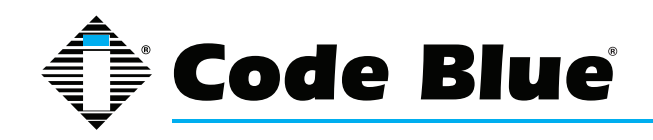

## **IP5000 1.0 Series**

Administrator Guide

## **5** Configuring the VoIP Settings

The IP5000 speakerphone is an advanced VoIP device capable of connectivity to VoIP systems via SIP and IAX2 protocols. Advanced SIP negotiation options are available to provide enhanced security of your VoIP calls. Built-in codecs provide multiple options for communicating with your VoIP system or Code Blue's ToolVox Media Gateway. STUN server capabilities are also built-in for helping traverse firewalls when connecting the unit outside of the hosting network.

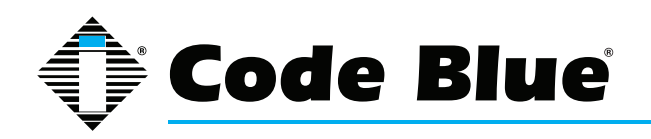

#### 5.1 Configuring a SIP Account 1

The IP5000 speakerphone is capable of connecting to VoIP systems via the SIP protocol.

- 1. Click on the Account menu item under VoIP Setup (see far left-hand column).
- 2. Click on the SIP & RTP radial button for VoIP Protocol under VoIP Server.
- 3. Enter all appropriate information under SIP Configuration, Additional Settings, Proxy Authentication and VLAN User Priorities.
- 4. Once this information is entered, select **Save Changes**.

The Register keep-alive will send out a REGISTER request every 30 seconds. The REGISTER request does not have a timeout of 30 seconds, however. The timeout value will be the value that was set up on the account webpage. Beyond just being a keep-alive mechanism, the Register keepalive has the side effect of quickly re-registering a user if the server rebooted before the Register timeout expires. The Register keep-alive will be authorized by the server, forcing some extra traffic (421 response and a second REGISTER request with authentication credentials).

The Options keep-alive sends an OPTIONS request to the server every 30 seconds. This request requires the server to respond with a list of what SIP extensions it supports. Often, however, the server will respond with an error like 424. This error is ignored since the point of this keep-alive is to send traffic through the NAT, and what is sent is inconsequential. The Options keep-alive is seldom authorized, so it has less traffic overhead than the Register keep-alive.

|                          | Voi                          | IP Account                      |                                      |
|--------------------------|------------------------------|---------------------------------|--------------------------------------|
| Status                   |                              | VoIP Server                     |                                      |
| ° System                 | VoIP Protocol                |                                 |                                      |
| etwork Setup             |                              |                                 |                                      |
| Network                  | lisses (Normalise            | SIP Configuration               |                                      |
| oIP Setup                | Username/Number              | 560                             |                                      |
| Account                  | Display Name                 | 560                             |                                      |
| Media                    | Domain                       | 172.1.100.65                    |                                      |
| Security                 | Registrar                    | 172 1 100 65                    |                                      |
| Advanced                 | negistrui                    | [172.1.100.05                   | auto-configure                       |
| Administration           | Registrar Port               | 0                               | (advanced; set to 0 for auto detect) |
| Date/Time                |                              | Additional Setting              | 5                                    |
| Backup/Restore           | Outbound Proxy               |                                 | (leave blank if same as registrar)   |
| Upgrade Firmware         | <b>Outbound Proxy Port</b>   | 0                               | (advanced; set to 0 for auto detect) |
| Logout                   | <b>Registration Lifetime</b> | 3600                            | seconds                              |
| ode Blue – Configuration | DTD Dates Date               |                                 | seconds                              |
| Batch Configuration      | KIP Base Port                | 23456                           |                                      |
| Numbers                  | Keep-Alive                   | Options Request 💌 (advance      | ed)                                  |
| Recordings               | STUN                         | Enabled                         |                                      |
| General Settings         |                              | Proxy Authenticatio             | on                                   |
| Action Scripts           | Username                     | 560                             |                                      |
| Diagnostic Settings      | Password                     |                                 |                                      |
|                          |                              | VLAN User Prioritie             | 5                                    |
|                          | SIP                          | 0 - Best Effort                 | <ul> <li>(default: 0)</li> </ul>     |
|                          | RTP Audio                    | 6 - Voice < 10ms latency and ji | tter 💌 (default: 6)                  |
|                          |                              |                                 |                                      |

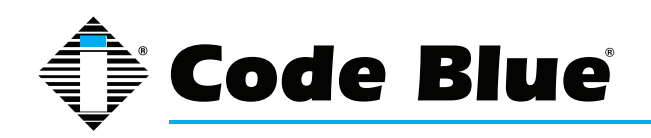

#### 5.2 Configuring an IAX Account 1

The IP5000 speakerphone is capable of connecting to VoIP systems via the IAX protocol.

- 1. Click on the Account menu item under VoIP Setup (see far left-hand column).
- 2. Click on the IAX radial button for VoIP Protocol under VoIP Server.
- 3. Enter the appropriate settings under IAX Configuration and Registrar Configuration.
- 4. Upon completion, click **Save Changes** button.

| IP5000 Configuration                    |                              |                      |                                       |  |  |  |  |  |
|-----------------------------------------|------------------------------|----------------------|---------------------------------------|--|--|--|--|--|
|                                         | VoIP Account                 |                      |                                       |  |  |  |  |  |
| Status                                  | itatus VoIP Server           |                      |                                       |  |  |  |  |  |
| ° System                                | VoIP Protocol                | SIP & RTP IAX        |                                       |  |  |  |  |  |
| Network Setup                           |                              | IAX Configuration    |                                       |  |  |  |  |  |
| • Network                               |                              | IAX Configuration    |                                       |  |  |  |  |  |
| VoIP Setup                              | Username/Number              | 560                  |                                       |  |  |  |  |  |
| <ul> <li>Account</li> </ul>             | Display Name                 | 560                  |                                       |  |  |  |  |  |
| ° Media                                 | Domain                       | 170 1 100 05         |                                       |  |  |  |  |  |
| <ul> <li>Security</li> </ul>            | Domain                       | 172.1.100.65         |                                       |  |  |  |  |  |
| • Advanced                              |                              | Registrar Configurat | tion                                  |  |  |  |  |  |
| System                                  | Registrar                    | 172.1.100.65         | auto-configure                        |  |  |  |  |  |
| <ul> <li>Administration</li> </ul>      | Registrar Port               | 0                    | (advanced) set to 0 for suite detect) |  |  |  |  |  |
| <ul> <li>Date/Time</li> </ul>           |                              | 0                    | (advanced; set to 0 for auto detect)  |  |  |  |  |  |
| <ul> <li>Backup/Restore</li> </ul>      | Username                     | 560                  |                                       |  |  |  |  |  |
| <ul> <li>Upgrade Firmware</li> </ul>    | Password                     | •••••                |                                       |  |  |  |  |  |
| <ul> <li>Logout</li> </ul>              | <b>Registration Lifetime</b> | 3600                 | seconds                               |  |  |  |  |  |
| Code Blue - Configuration               |                              | 3000                 | 560005                                |  |  |  |  |  |
| <ul> <li>Batch Configuration</li> </ul> |                              |                      | Save Changes                          |  |  |  |  |  |
| <ul> <li>Numbers</li> </ul>             |                              |                      |                                       |  |  |  |  |  |
| <ul> <li>Recordings</li> </ul>          |                              |                      |                                       |  |  |  |  |  |
| <ul> <li>General Settings</li> </ul>    |                              |                      |                                       |  |  |  |  |  |
| <ul> <li>Hardware Settings</li> </ul>   |                              |                      |                                       |  |  |  |  |  |
| Action Scripts                          |                              |                      |                                       |  |  |  |  |  |
| <ul> <li>Diagnostic Settings</li> </ul> |                              |                      |                                       |  |  |  |  |  |
| copyright © 2010 Code Blue              |                              |                      |                                       |  |  |  |  |  |

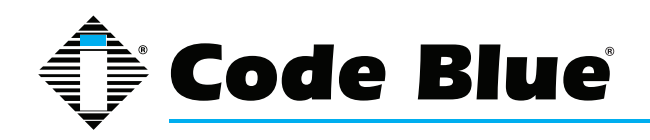

#### 5.3 Configuring a SIP Account 2

The IP5000 Emergency Phone is capable of connecting to VoIP systems via the SIP protocol to a second SIP Account. Click on the Account 2 menu item under the VoIP Setup, then click on the SIP & RTP radial button next to Mode. Enter your SIP Configuration settings, Additional Settings, Proxy Authentication and VLAN User Priorities. Once this information is entered, click on Save Changes.

The dual account option allows for failover. If one of the servers is off-line or down, the IP5000 will still be operable.

| IP5000 Configuration                                     |                       |                                |                                      |  |  |  |  |  |
|----------------------------------------------------------|-----------------------|--------------------------------|--------------------------------------|--|--|--|--|--|
| Account 2                                                |                       |                                |                                      |  |  |  |  |  |
| Status                                                   | tus Account Type      |                                |                                      |  |  |  |  |  |
| ° System                                                 | VoIP Protocol         |                                |                                      |  |  |  |  |  |
| Network Setup                                            |                       | SIP Configuration              |                                      |  |  |  |  |  |
| <ul> <li>Network</li> <li>VoIP Setup</li> </ul>          | Username/Number       | 570                            |                                      |  |  |  |  |  |
| <ul> <li>Account 1</li> </ul>                            | Display Name          | 570                            |                                      |  |  |  |  |  |
| <ul> <li>Account 2</li> </ul>                            | Domain                | 172.1.100.64                   |                                      |  |  |  |  |  |
| <ul> <li>Media</li> <li>Security</li> </ul>              | Registrar             | 172.1.100.64                   | ☑ auto-configure                     |  |  |  |  |  |
| <ul> <li>Advanced</li> </ul>                             | Registrar Port        | 0                              | (advanced; set to 0 for auto detect) |  |  |  |  |  |
| System                                                   |                       | Additional Settings            | ;                                    |  |  |  |  |  |
| <ul> <li>Administration</li> </ul>                       | Outbound Proxy        |                                | (leave blank if same as registrar)   |  |  |  |  |  |
| <ul> <li>Date/Time</li> </ul>                            | Outbound Proxy Port   | 0                              | (advanced; set to 0 for auto detect) |  |  |  |  |  |
| <ul> <li>Backup/Restore</li> </ul>                       | Ponistration Lifetime | 2000                           | (advances, set to o for acto detect) |  |  |  |  |  |
| <ul> <li>Upgrade Firmware</li> </ul>                     | Registration Lifetime | 3600                           | seconds                              |  |  |  |  |  |
| <ul> <li>Logout</li> <li>Confirmation</li> </ul>         | RTP Base Port         | 23556                          |                                      |  |  |  |  |  |
| Code Blue - Configuration                                | Keep-Alive            | Options Request 💌 (advanced    | i)                                   |  |  |  |  |  |
| <ul> <li>Batch Configuration</li> <li>Numbers</li> </ul> | STUN                  | Enabled                        |                                      |  |  |  |  |  |
| ° Recordinas                                             |                       | Proxy Authenticatio            | n                                    |  |  |  |  |  |
| <ul> <li>General Settings</li> </ul>                     | Username              | 570                            |                                      |  |  |  |  |  |
| <ul> <li>Hardware Settings</li> </ul>                    | Password              | •••••                          |                                      |  |  |  |  |  |
| <ul> <li>Action Scripts</li> </ul>                       | VLAN User Priorities  |                                |                                      |  |  |  |  |  |
| <ul> <li>Diagnostic Settings</li> </ul>                  | SIP                   | 0 - Best Effort                | (default: 0)                         |  |  |  |  |  |
|                                                          | RTP Audio             | 6 - Voice < 10ms latency and j | tter 💌 (default: 6)                  |  |  |  |  |  |
|                                                          |                       |                                | Save Changes                         |  |  |  |  |  |
| copyright © 2011 Code Blue                               |                       |                                |                                      |  |  |  |  |  |

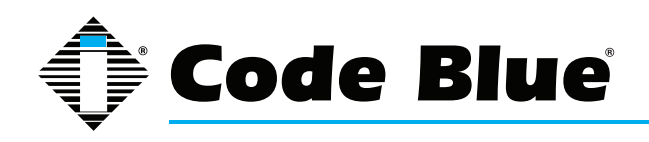

#### 5.4 Configuring an IAX Account 2

The IP5000 Emergency Phone is capable of connecting to VoIP systems via the IAX protocol to a second IAX account. Click on the Account 2 menu item under the VoIP Setup, then click on the IAX radial button next to Mode. Enter your IAX Configuration settings and Registrar Configuration. Once this information is entered, click on Save Changes.

The dual account option allows for failover. If one of the servers is off-line or down, the IP5000 will still be operable.

| IP5000 Configuration                                         |                              |                      |                                      |  |  |  |  |
|--------------------------------------------------------------|------------------------------|----------------------|--------------------------------------|--|--|--|--|
| Account 2                                                    |                              |                      |                                      |  |  |  |  |
| Status                                                       | Status Account Type          |                      |                                      |  |  |  |  |
| • System                                                     | VoIP Protocol                | Disabled SIP & RTP   | NAX (                                |  |  |  |  |
| Network Setup                                                |                              | IAX Configuration    |                                      |  |  |  |  |
| Network VoID Setup                                           | Username/Number              | 570                  |                                      |  |  |  |  |
| Account 1                                                    | Display Name                 | 570                  | ]                                    |  |  |  |  |
| <ul> <li>Account 2</li> </ul>                                | Dispidy Nume                 | 570                  |                                      |  |  |  |  |
| • Media                                                      | Domain                       | 1/2.1.100.64         |                                      |  |  |  |  |
| <ul> <li>Security</li> </ul>                                 |                              | Registrar Configurat | ion                                  |  |  |  |  |
| <ul> <li>Advanced</li> </ul>                                 | Registrar                    | 172.1.100.64         | ✓ auto-configure                     |  |  |  |  |
| System                                                       | Registrar Port               | 0                    | (advanced; set to 0 for auto detect) |  |  |  |  |
| <ul> <li>Administration</li> </ul>                           | Username                     | 570                  |                                      |  |  |  |  |
| <ul> <li>Date/Time</li> </ul>                                | Password                     | •••••                | 7                                    |  |  |  |  |
| <ul> <li>Backup/Restore</li> <li>Upgrade Firmware</li> </ul> | <b>Registration Lifetime</b> | 3600                 | seconds                              |  |  |  |  |
| • Logout                                                     |                              |                      | Savo Changoo                         |  |  |  |  |
| Code Blue - Configuration                                    |                              |                      | Save Changes                         |  |  |  |  |
| <ul> <li>Batch Configuration</li> </ul>                      |                              |                      |                                      |  |  |  |  |
| • Numbers                                                    |                              |                      |                                      |  |  |  |  |
| <ul> <li>Recordings</li> </ul>                               |                              |                      |                                      |  |  |  |  |
| <ul> <li>General Settings</li> </ul>                         |                              |                      |                                      |  |  |  |  |
| <ul> <li>Hardware Settings</li> </ul>                        |                              |                      |                                      |  |  |  |  |
| <ul> <li>Action Scripts</li> </ul>                           |                              |                      |                                      |  |  |  |  |
| <ul> <li>Diagnostic Settings</li> </ul>                      |                              |                      |                                      |  |  |  |  |
| copyright © 2011 Code Blue                                   |                              |                      |                                      |  |  |  |  |

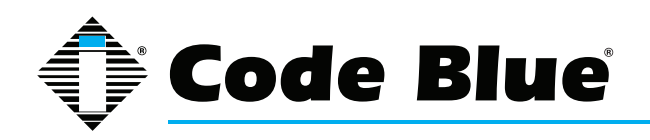

#### 5.5 Configuring Media Settings

The IP5000 speakerphone is capable of utilizing various codecs for communicating with VoIP systems and services.

- 1. To configure which codecs the IP5000 speakerphone uses click on **Media** under the **VoIP Setup** section (see far left-hand column).
- 2. If you want the IP5000 to perform Silence Suppression, select Enabled check box.
- 3. Highlight the desired codec in the **Available** list box and click the **Add** >> button to add them to the **Preferred** box.
- 4. Use the **Move Up** and **Move Down** buttons to ensure the codec is in the correct priority order from top to bottom.
- 5. Highlight a codec in the **Preferred** box and click the **<< Remove** button to remove the co dec as an option.
- 6. Once all information is entered, click **Save Changes.**

| IP5000 Configuration                                                                                                    |                                                                                                    |                                |                                                |                                      |  |  |  |  |
|----------------------------------------------------------------------------------------------------|----------------------------------------------------------------------------------------------------|--------------------------------|------------------------------------------------|--------------------------------------|--|--|--|--|
|                                                                                                    | Va                                                                                                    | IP Media                       |                                                |                                      |  |  |  |  |
| Status                                                                                                    |                                                                                                    | Fea                            | tures                                          |                                      |  |  |  |  |
| • System                                                                                                    | Silence Suppression                                                                                                    |                                |                                                | Enabled                              |  |  |  |  |
| Network Setup                                                                                                    |                                                                                                    | Codec                          | Selection                                      |                                      |  |  |  |  |
| • Network                                                                                                    | A conflicted of                                                                                                    | ouce                           | Des (see d                                     |                                      |  |  |  |  |
| VoIP Setup                                                                                                    | Available                                                                                                    | 100                            | Preferred                                      |                                      |  |  |  |  |
| <ul> <li>Account</li> <li>Media</li> <li>Security</li> <li>Advanced</li> </ul> System <ul> <li>Administration</li> <li>Date/Time</li> <li>Backup/Restore</li> <li>Upgrade Firmware</li> <li>Looput</li> </ul> | G.711 uLaw<br>G.7211 aLaw<br>G.726 fixed payload<br>G.726 (16kbps)<br>G.726 (24kbps)<br>G.726 (24kbps)<br>G.726 (40kbps)<br>G.722<br>G.729<br>DVI4 Narrowband | Add >>    E Add >>    C Remove | G.711 aLaw<br>DVI4 Narrowband<br>DVI4 Wideband | Move Up<br>Move Down<br>Save Changes |  |  |  |  |
| Code Blue - Configuration                                                                                                    |                                                                                                    |                                |                                                |                                      |  |  |  |  |
| <ul> <li>Batch Configuration</li> </ul>                                                                                                    |                                                                                                    |                                |                                                |                                      |  |  |  |  |
| • Numbers                                                                                                    |                                                                                                    |                                |                                                |                                      |  |  |  |  |
| • Recordings                                                                                                    |                                                                                                    |                                |                                                |                                      |  |  |  |  |
| <ul> <li>General Settings</li> </ul>                                                                                                    |                                                                                                    |                                |                                                |                                      |  |  |  |  |
| <ul> <li>Hardware Settings</li> </ul>                                                                                                    |                                                                                                    |                                |                                                |                                      |  |  |  |  |
| <ul> <li>Action Scripts</li> </ul>                                                                                                    |                                                                                                    |                                |                                                |                                      |  |  |  |  |
| <ul> <li>Diagnostic Settings</li> </ul>                                                                                                    |                                                                                                    |                                |                                                |                                      |  |  |  |  |
|                                                                                                    | copyrig                                                                                                    | ht © 2010 Code Blu             | copyright © 2010 Code Blue                     |                                      |  |  |  |  |

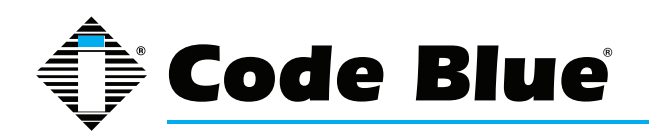

#### 5.6 Configuring Security Settings

The IP5000 speakerphone is capable of providing advanced SIP and RTP security.

- 1. Click on **Security** under the **VoIP Setup** section (see far left-hand column) to configure these settings.
- 2. Enter the desired settings for **Negotiation Options**, **Advanced Options** and **SRTP Crypto Suite Selection**.
- 3. Under **SRTP Crypto Suite Selection**, highlight the desired Encryption in the **Available** box.
- 4. Click the **Add** >> button to add them to the Preferred box.
- 5. Use the **Move Up** and **Move Down** buttons to ensure the Encryption is in the correct priority order from top to bottom.
- 6. Highlight an Encryption in the **Preferred** box and click the **Remove** button to remove the Encryption as an option.
- 7. Once this information is entered, click **Save Changes**.

|                                         | IP5000 Co                        | onfigu        | ration          |                 |                  |
|-----------------------------------------|----------------------------------|---------------|-----------------|-----------------|------------------|
|                                         | VoIP                             | Security      |                 |                 |                  |
| Status                                  |                                  | Negotiatio    | on Options      |                 |                  |
| ° System                                | SIPS Security                    | Disabled      | -               | (default: Disa  | bled)            |
| Network Setup                           | SRTP Security                    | Disabled      |                 | (default: Disa) | blad)            |
| • Network                               |                                  | Disabled      |                 |                 | pied)            |
| VoIP Setup                              | SRTP Encryption                  | Prefer OFF    |                 | default: Prefe  | er OFF)          |
| <ul> <li>Account</li> </ul>             | SRTP Authentication              | Prefer OFF    |                 | default: Prefe  | er OFF)          |
| • Media                                 | SRTCP Encryption                 | Prefer OFF    |                 | (default: Prefe | er OFF)          |
| - Seconcy                               | Advanced Options                 |               |                 |                 |                  |
| System                                  | мкі                              | Enabled       |                 |                 |                  |
| Administration                          | Key Lifetime                     | 0             |                 | packets (min:   | 1024; 0 for max) |
| <ul> <li>Date/Time</li> </ul>           |                                  | SRTP Crypto S | Suite Selection |                 |                  |
| <ul> <li>Backup/Restore</li> </ul>      | Available                        |               | Droforrod       |                 | _                |
| <ul> <li>Upgrade Firmware</li> </ul>    | Available                        |               | AFC CM 100 H    |                 | 1                |
| • Logout                                | AES_CM_128_HMAC_SHA1_80          |               | AES_CM_120_H    | MAC_SHA1_00     |                  |
| Code Blue                               | 1.120_0.11_120_1.11010_01.011_02 |               | 120_011_120_11  |                 |                  |
| <ul> <li>Batch Configuration</li> </ul> |                                  | Add >>        |                 |                 | Move Up          |
| • Numbers                               |                                  |               |                 |                 |                  |
| <ul> <li>Recordings</li> </ul>          |                                  | << Remove     |                 |                 | Move Down        |
| <ul> <li>General Settings</li> </ul>    |                                  |               |                 |                 |                  |
| <ul> <li>Hardware Settings</li> </ul>   |                                  |               |                 |                 |                  |
| <ul> <li>Action Scripts</li> </ul>      |                                  |               |                 |                 | J                |
| Diagnostic Settings                     |                                  |               |                 |                 | Save Changes     |
|                                         | copyright ©                      | 2010 Code Blu | e               |                 |                  |

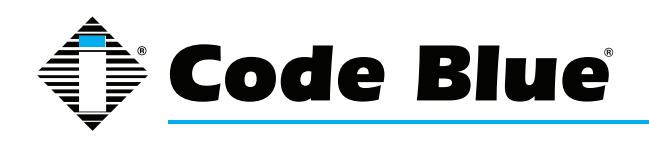

#### **5.7 Configuring Advanced Settings**

The IP5000 speakerphone can be configured to utilize a STUN server for transversal of firewall devices for the setup of a VoIP call.

1. Click on **Advanced** under **VoIP Setup** (see far left-hand column) to configure the STUN server IP address and Port.

2. Under Security Options select the type of certificates the IP5000 should accept.

3. Upon completion, click **Save Changes**.

| IP5000 Configuration                    |                 |                                      |              |
|-----------------------------------------|-----------------|--------------------------------------|--------------|
|                                         | Adv             | anced Settings                       |              |
| Status                                  |                 | STUN                                 |              |
| <ul> <li>System</li> </ul>              | Server          |                                      |              |
| Network Setup                           |                 |                                      |              |
| • Network                               | Port (advanced) | 3478                                 |              |
| VoIP Setup                              |                 | Security Options                     |              |
| <ul> <li>Account</li> </ul>             | Certificates    | Trusted only (default: Trusted only) |              |
| ° Media                                 |                 | (deradict ridsted only)              |              |
| <ul> <li>Security</li> </ul>            |                 |                                      | Save Changes |
| <ul> <li>Advanced</li> </ul>            |                 |                                      |              |
| System                                  |                 |                                      |              |
| <ul> <li>Administration</li> </ul>      |                 |                                      |              |
| <ul> <li>Date/Time</li> </ul>           |                 |                                      |              |
| <ul> <li>Backup/Restore</li> </ul>      |                 |                                      |              |
| <ul> <li>Upgrade Firmware</li> </ul>    |                 |                                      |              |
| • Logout                                |                 |                                      |              |
| Code Blue                               |                 |                                      |              |
| <ul> <li>Batch Configuration</li> </ul> |                 |                                      |              |
| • Numbers                               |                 |                                      |              |
| <ul> <li>Recordings</li> </ul>          |                 |                                      |              |
| <ul> <li>General Settings</li> </ul>    |                 |                                      |              |
| <ul> <li>Hardware Settings</li> </ul>   |                 |                                      |              |
| <ul> <li>Action Scripts</li> </ul>      |                 |                                      |              |
| <ul> <li>Diagnostic Settings</li> </ul> |                 |                                      |              |
|                                         | coj             | pyright © 2010 Code Blue             |              |

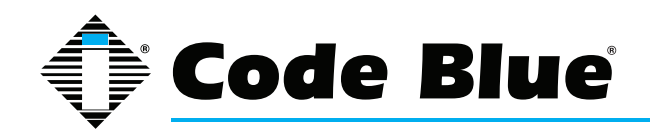

## **IP5000 1.0 Series**

Administrator Guide

## **6** Configuring the System Settings

The IP5000 speakerphone system administration is provided for under the System Settings, which allows you to change the administrative logon credentials, date and time, NTP server settings, as well as perform system backup/restore functions and firmware upgrades.

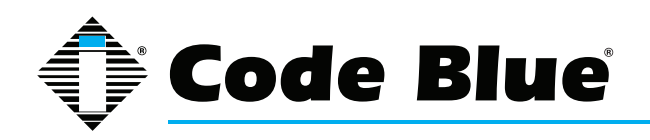

#### 6.1 System Administration Settings

The IP5000 speakerphone system information, administrative logon/password change and secure HTTP server certificate are managed by:

1. Clicking Administration under System (see far left-hand column).

The **System Info** section will display the Serial number, MAC Address and Firmware Version of the IP5000 speakerphone.

- 2. Under Administrator, enter a new Username and Password to change the default User name/Password for system access.
- 3. Once a new Username/Password has been entered, click on **Save Credentials** to apply the new settings.
- 4. To change the **Private Key**, click on **Select private key file** link under **Secure HTTP Server.**
- 5. Click on **Upload Key**.
- 6. To change the **Certificate**, click on **Select certificate file** link.
- 7. Click on Upload Certificate.

| IP5000 Configuration                    |                   |                              |                  |  |
|-----------------------------------------|-------------------|------------------------------|------------------|--|
|                                         | Ad                | ministration                 |                  |  |
| Status                                  |                   | System info                  |                  |  |
| <ul> <li>System</li> </ul>              | Serial            | UnicoiDevice007              |                  |  |
| Network Setup                           | MAC Address       | 00-50-C2-CB-E0-0B            |                  |  |
| <ul> <li>Network</li> </ul>             | Firmware Version  | 1.0.3 (Sen 20 2010 11:41:49  | )                |  |
| VoIP Setup                              |                   | 1.6.6 (669 20 2010 11.11.15  | /                |  |
| <ul> <li>Account</li> </ul>             |                   |                              |                  |  |
| * Media                                 |                   | Administrator                |                  |  |
| <ul> <li>Security</li> </ul>            | Username          | admin                        |                  |  |
| <ul> <li>Advanced</li> </ul>            | Password          |                              |                  |  |
| System                                  | Ocufium           |                              |                  |  |
| Administration                          | Confirm           |                              |                  |  |
| <ul> <li>Date/Time</li> </ul>           |                   |                              | Save Credentials |  |
| <ul> <li>Backup/Restore</li> </ul>      |                   | Coours LITTE Comunity        |                  |  |
| <ul> <li>Upgrade Firmware</li> </ul>    |                   | Secure HTTP Server           |                  |  |
| * Logout                                | Private Key (der) | Select private key file Upl  | oad Key          |  |
| Code Blue                               | Certificate (der) | Select certificate file Unio | ad Certificate   |  |
| <ul> <li>Batch Configuration</li> </ul> |                   |                              |                  |  |
| <ul> <li>Numbers</li> </ul>             |                   |                              |                  |  |
| <ul> <li>Recordings</li> </ul>          |                   |                              |                  |  |
| <ul> <li>General Settings</li> </ul>    |                   |                              |                  |  |
| <ul> <li>Hardware Settings</li> </ul>   |                   |                              |                  |  |
| <ul> <li>Action Scripts</li> </ul>      |                   |                              |                  |  |
| <ul> <li>Diagnostic Settings</li> </ul> |                   |                              |                  |  |
|                                         | conv              | right © 2010 Code Blue       |                  |  |

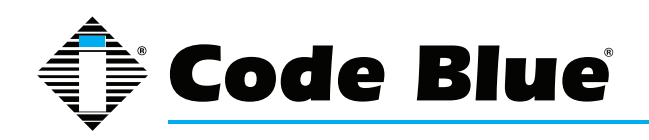

#### 6.2 Date and Time Configuration

The IP5000 speakerphone date and time are managed by:

- 1. Clicking **Date/Time** under **System** (see far left-hand column).
- 2. Under the **Set Date & Time** section you can manually set the Date, Time, Daylight Savings (if applicable) and Time Zone.
- 3. To automatically synchronize with an NTP (Network Time Protocol) server, check **Enabled** and enter the IP or URL of the NTP server (i.e., **Server Address**).
- 4. Click Save Changes.

|                                         | IP5000                | Configuration              |               |
|-----------------------------------------|-----------------------|----------------------------|---------------|
|                                         | Da                    | ate & Time                 |               |
| Status                                  |                       | Set Date & Time            |               |
| <ul> <li>System</li> </ul>              | Date (mm - dd - yyyy) | 01 - 12 - 2007             |               |
| Network Setup                           | Time (III             |                            |               |
| <ul> <li>Network</li> </ul>             | Time (hh:mm)          | 24 : 33                    |               |
| VoIP Setup                              | Daylight Savings      | Active                     |               |
| <ul> <li>Account</li> </ul>             | Time Zone             | (GMT) Casablanca, Monrovia |               |
| * Media                                 |                       | NTD Somor                  |               |
| <ul> <li>Security</li> </ul>            |                       | NIP Server                 |               |
| <ul> <li>Advanced</li> </ul>            | Enabled               |                            |               |
| System                                  | Server Address        | 172.1.100.65               |               |
| <ul> <li>Administration</li> </ul>      |                       |                            | Cause Changes |
| • Date/Time                             |                       |                            | Save Changes  |
| <ul> <li>Backup/Restore</li> </ul>      |                       |                            |               |
| <ul> <li>Upgrade Firmware</li> </ul>    |                       |                            |               |
| • Logout                                |                       |                            |               |
| Code Blue                               |                       |                            |               |
| <ul> <li>Batch Configuration</li> </ul> |                       |                            |               |
| <ul> <li>Numbers</li> </ul>             |                       |                            |               |
| <ul> <li>Recordings</li> </ul>          |                       |                            |               |
| <ul> <li>General Settings</li> </ul>    |                       |                            |               |
| <ul> <li>Hardware Settings</li> </ul>   |                       |                            |               |
| <ul> <li>Action Scripts</li> </ul>      |                       |                            |               |
| <ul> <li>Diagnostic Settings</li> </ul> |                       |                            |               |

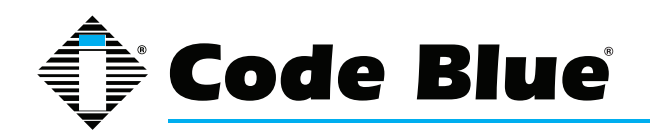

#### 6.3 Backup and Restore Configuration

The IP5000 speakerphone provides the ability to back up and restore the system settings.

- 1. Click on Backup/Restore under System (see far left-hand column).
- 2. To back up the system configuration, click on **Download VoIP Settings**, **Download Media Settings**, **Download Network Settings** and **Download** next to **Firmware** and save the files to an appropriate location.
- 3. To restore the system configuration file, use the **Browse...** button to locate each backup file.
- 4. Click Restore VoIP Settings, Restore Medial Settings and/or Restore Network Settings.

|                                         | IP500         | 0 Configuration           |        |
|-----------------------------------------|---------------|---------------------------|--------|
|                                         | Bac           | ckup & Restore            |        |
| Status                                  |               | Backup                    |        |
| <ul> <li>System</li> </ul>              | Configuration | Download VolP Settings    |        |
| Network Setup                           | -             | Develoed Media Settings   |        |
| <ul> <li>Network</li> </ul>             |               | Download Media Settings   |        |
| VoIP Setup                              |               | Download Network Settings |        |
| * Account                               | Firmware      | Download                  |        |
| * Media                                 |               |                           |        |
| <ul> <li>Security</li> </ul>            |               |                           |        |
| <ul> <li>Advanced</li> </ul>            |               | Restore                   |        |
| System                                  | Configuration |                           | Browse |
| <ul> <li>Administration</li> </ul>      |               | Restore VoIP Settings     |        |
| <ul> <li>Date/Time</li> </ul>           |               |                           |        |
| <ul> <li>Backup/Restore</li> </ul>      |               |                           | Browse |
| Upgrade Firmware                        |               | Restore Media Settings    |        |
| <ul> <li>Logout</li> </ul>              |               |                           |        |
| Code Blue                               |               |                           | Browse |
| <ul> <li>Batch Configuration</li> </ul> |               | Restore Network Settings  |        |
| <ul> <li>Numbers</li> </ul>             |               |                           |        |
| <ul> <li>Recordings</li> </ul>          |               |                           |        |
| <ul> <li>General Settings</li> </ul>    |               |                           |        |
| <ul> <li>Hardware Settings</li> </ul>   |               |                           |        |
| <ul> <li>Action Scripts</li> </ul>      |               |                           |        |
| <ul> <li>Diagnostic Settings</li> </ul> |               |                           |        |
|                                         | coj           | pyright © 2010 Code Blue  |        |

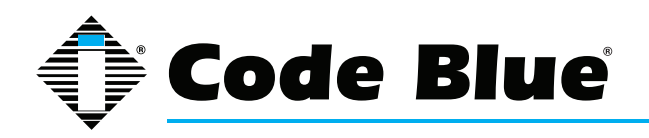

#### 6.4 Upgrading the IP5000 Firmware

The IP5000 speakerphone firmware file can be changed by:

- 1. Selecting Upgrade Firmware under System (see far left-hand column).
- 2. Clicking **Browse** and select the appropriate firmware file.
- 3. Clicking the **Upgrade** button.

The IP5000 speakerphone will update, automatically back up the new firmware and reboot. Once this is complete, your new firmware will be in use and should be displayed next to **Current Version**.

| IP5000 Configuration                    |                 |                              |  |  |
|-----------------------------------------|-----------------|------------------------------|--|--|
|                                         | Firm            | nware Upgrade                |  |  |
| Status                                  |                 | Upgrade Firmware             |  |  |
| • System                                | Current Version | 1.0.3 (Sep 20 2010 11:41:49) |  |  |
| Network Setup                           | Firmware        |                              |  |  |
| <ul> <li>Network</li> </ul>             |                 | Browse                       |  |  |
| VoIP Setup                              |                 |                              |  |  |
| * Account                               |                 | Upgrade                      |  |  |
| * Media                                 |                 |                              |  |  |
| Security                                |                 |                              |  |  |
| <ul> <li>Advanced</li> </ul>            |                 |                              |  |  |
| System                                  |                 |                              |  |  |
| <ul> <li>Administration</li> </ul>      |                 |                              |  |  |
| <ul> <li>Date/Time</li> </ul>           |                 |                              |  |  |
| <ul> <li>Backup/Restore</li> </ul>      |                 |                              |  |  |
| <ul> <li>Upgrade Firmware</li> </ul>    |                 |                              |  |  |
| • Logout                                |                 |                              |  |  |
| Code Blue                               |                 |                              |  |  |
| <ul> <li>Batch Configuration</li> </ul> |                 |                              |  |  |
| <ul> <li>Numbers</li> </ul>             |                 |                              |  |  |
| <ul> <li>Recordings</li> </ul>          |                 |                              |  |  |
| <ul> <li>General Settings</li> </ul>    |                 |                              |  |  |
| <ul> <li>Hardware Settings</li> </ul>   |                 |                              |  |  |
| <ul> <li>Action Scripts</li> </ul>      |                 |                              |  |  |
| <ul> <li>Diagnostic Settings</li> </ul> |                 |                              |  |  |
|                                         | copy            | yright © 2010 Code Blue      |  |  |

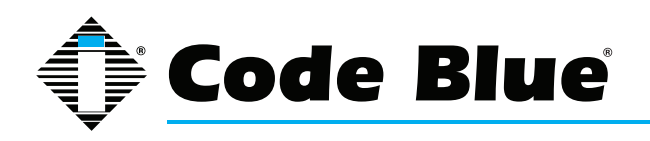

#### 6.5 Logging Out of the System

1. To log out of the IP5000 speakerphone, simply click on **Logout** under **System** (see far lefthand column).

You will be prompted for confirmation.

2. Click **OK** to complete the logout process or **Cancel** to continue configuring your IP5000.

| IP5000 Configuration                    |                                                        |                                                           |  |  |
|-----------------------------------------|--------------------------------------------------------|-----------------------------------------------------------|--|--|
|                                         | Firm                                                   | ware Upgrade                                              |  |  |
| Status                                  |                                                        | Upgrade Firmware                                          |  |  |
| • System                                | Current Version                                        | 1.0.3 (Sep 20 2010 11:41:49)                              |  |  |
| Network Setup                           | Firmware                                               | NALOUSELET COLL CALIFORNICE CONTRACTOR COLL DO CONTRACTOR |  |  |
| * Network                               |                                                        | Browse                                                    |  |  |
| VoIP Setup                              |                                                        |                                                           |  |  |
| <ul> <li>Account</li> </ul>             |                                                        | Upgrade                                                   |  |  |
| * Media                                 |                                                        |                                                           |  |  |
| * Security                              |                                                        |                                                           |  |  |
| <ul> <li>Advanced</li> </ul>            | Message from webpage                                   | 23                                                        |  |  |
| System                                  |                                                        |                                                           |  |  |
| <ul> <li>Administration</li> </ul>      | This will log you out of the Administration Interface. |                                                           |  |  |
| <ul> <li>Date/Time</li> </ul>           |                                                        |                                                           |  |  |
| <ul> <li>Backup/Restore</li> </ul>      | CIICK OK O                                             | commit, or cancer to stay logget in.                      |  |  |
| Upgrade Firmware                        |                                                        |                                                           |  |  |
| • Logout                                |                                                        | OK Cancel                                                 |  |  |
| Code Blue                               |                                                        |                                                           |  |  |
| <ul> <li>Batch Configuration</li> </ul> | 6. (D)                                                 |                                                           |  |  |
| <ul> <li>Numbers</li> </ul>             |                                                        |                                                           |  |  |
| <ul> <li>Recordings</li> </ul>          |                                                        |                                                           |  |  |
| <ul> <li>General Settings</li> </ul>    |                                                        |                                                           |  |  |
| <ul> <li>Hardware Settings</li> </ul>   |                                                        |                                                           |  |  |
| <ul> <li>Action Scripts</li> </ul>      |                                                        |                                                           |  |  |
| <ul> <li>Diagnostic Settings</li> </ul> |                                                        |                                                           |  |  |
|                                         | copy                                                   | right © 2010 Code Blue                                    |  |  |

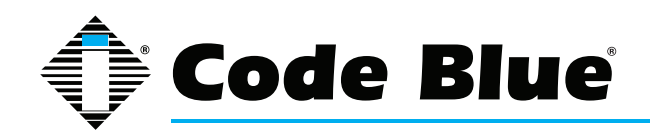

## IP5000 1.0 Series

Administrator Guide

## 7 Configuring System Options and Scripts

The IP5000 speakerphone has advanced configuration settings that allow for complete control of the hardware and how the system performs. A memory capacity of 3 MB provides for multiple phone number and recorded message capabilities. PAS audio control, incoming call routing, SNMP and advanced diagnostics enhanced with advanced scripting capabilities provide for flexible configurations.

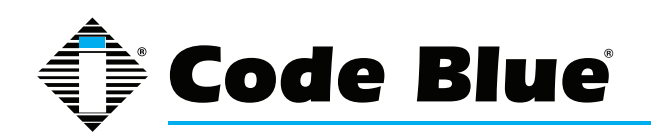

#### 7.1 Batch Configuration

The IP5000 speakerphone can be configured from a TFTP server.

- 1. Click on **Batch Configuration** under **Code Blue** (see far left-hand column)
- 2. Enter the TFTP Server IP address and TFTP Server Port.
- 3. Click on **Fetch Configuration** to pull the configuration files from your TFTP server.
- 4. Click on **Verify Integrity** to validate the configuration files are suitable for use.

If the ToolVox IP Media Gateway and UPD software are being utilized, this will be set automatically and no manual configuration is needed.

| IP5000 Configuration                    |                      |                       |                |                     |
|-----------------------------------------|----------------------|-----------------------|----------------|---------------------|
|                                         | Batch                | Configuration         | n              |                     |
| Status                                  |                      | Fetch Configu         | ration         |                     |
| <ul> <li>System</li> </ul>              | TFTP Server          | 172 1 100 65          |                |                     |
| Network Setup                           | TETR Owner Deut      |                       |                |                     |
| • Network                               | TETP Server Port     | 69                    | (advanced; def | ault 69)            |
| VoIP Setup                              |                      |                       |                | Fetch configuration |
| * Account                               |                      | Varify Configu        | ention         |                     |
| * Media                                 | Havit, Oanflaundian  | veniy coniigu         | ration         |                     |
| <ul> <li>Security</li> </ul>            | verity Configuration | Verify Integrity      |                |                     |
| <ul> <li>Advanced</li> </ul>            |                      |                       |                |                     |
| System                                  |                      |                       |                |                     |
| <ul> <li>Administration</li> </ul>      |                      |                       |                |                     |
| <ul> <li>Date/Time</li> </ul>           |                      |                       |                |                     |
| <ul> <li>Backup/Restore</li> </ul>      |                      |                       |                |                     |
| <ul> <li>Upgrade Firmware</li> </ul>    |                      |                       |                |                     |
| <ul> <li>Logout</li> </ul>              |                      |                       |                |                     |
| Code Blue                               |                      |                       |                |                     |
| <ul> <li>Batch Configuration</li> </ul> |                      |                       |                |                     |
| * Numbers                               |                      |                       |                |                     |
| <ul> <li>Recordings</li> </ul>          |                      |                       |                |                     |
| <ul> <li>General Settings</li> </ul>    |                      |                       |                |                     |
| <ul> <li>Hardware Settings</li> </ul>   |                      |                       |                |                     |
| <ul> <li>Action Scripts</li> </ul>      |                      |                       |                |                     |
| <ul> <li>Diagnostic Settings</li> </ul> |                      |                       |                |                     |
|                                         | copyri               | ight © 2010 Code Blue |                |                     |

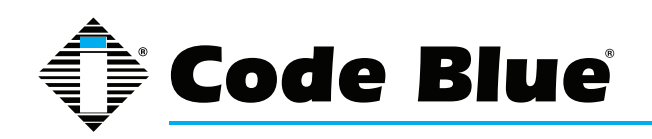

#### 7.2 Entering Phone Numbers

The IP5000 speakerphone number configuration is made by:

- 1. Clicking **Numbers** under **Code Blue** (see far left-hand column).
- 2. Enter the 100 Number and Test Number Description
- 3. Select the green plus sign to add the number.
- 4. To delete a number, simply click the **red x**.
- 5. Select the green check mark when prompted, Are you sure.

| IP5000 Configuration                    |        |                      |                                       |  |
|-----------------------------------------|--------|----------------------|---------------------------------------|--|
|                                         | 1      | Numbers              |                                       |  |
| Status                                  | Number | D                    | escription                            |  |
| ° System                                | 100    | Test Number          |                                       |  |
| Network Setup                           | 100    | rest Number          | · · · · · · · · · · · · · · · · · · · |  |
| ° Network                               |        |                      |                                       |  |
| VoIP Setup                              |        |                      |                                       |  |
| <ul> <li>Account</li> </ul>             |        |                      |                                       |  |
| ° Media                                 |        |                      |                                       |  |
| <ul> <li>Security</li> </ul>            |        |                      |                                       |  |
| <ul> <li>Advanced</li> </ul>            |        |                      |                                       |  |
| System                                  |        |                      |                                       |  |
| • Administration                        |        |                      |                                       |  |
| <ul> <li>Date/Time</li> </ul>           |        |                      |                                       |  |
| <ul> <li>Backup/Restore</li> </ul>      |        |                      |                                       |  |
| <ul> <li>Upgrade Firmware</li> </ul>    |        |                      |                                       |  |
| • Logout                                |        |                      |                                       |  |
| Code Blue                               |        |                      |                                       |  |
| <ul> <li>Batch Configuration</li> </ul> |        |                      |                                       |  |
| • Numbers                               |        |                      |                                       |  |
| <ul> <li>Recordings</li> </ul>          |        |                      |                                       |  |
| <ul> <li>General Settings</li> </ul>    |        |                      |                                       |  |
| <ul> <li>Hardware Settings</li> </ul>   |        |                      |                                       |  |
| <ul> <li>Action Scripts</li> </ul>      |        |                      |                                       |  |
| <ul> <li>Diagnostic Settings</li> </ul> |        |                      |                                       |  |
|                                         | copyri | ght © 2010 Code Blue |                                       |  |

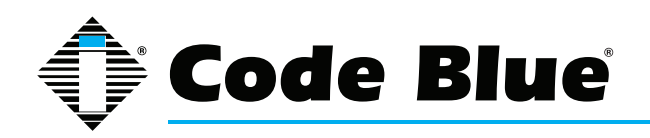

#### 7.3 Recording Administration

The IP5000 speakerphone recording configuration is made by:

- 1. Selecting Recordings under Code Blue (see far left-hand column).
- 2. Click on **Select recording file** and choose the file you wish to upload.
- 3. Enter the Description within the Athletic Field.
- 4. Click on the green plus sign to add the recording.
- 5. During the upload process the screen will display, Uploading file...

At this point **do not** refresh the page or click away from the page or the file will not be uploaded. Once the file upload is complete, you will see **Download Recording** and a new line for uploading additional recordings.

- 6. To delete a number, simply click the **red x**.
- 7. Select the green check mark when prompted, Are you sure.

The IP5000 speakerphone supports the following formats and all files must contain mono (single channel) data.

- » File containing raw PCM aLaw data (extension .alaw)
- » File containing raw PCM uLaw data (extension .ulaw)
- » Wave file containing 8 KHz or 16 KHz Linear PCM data (extension .wav)

| IP5000 Configuration                              |                       |                  |          |
|---------------------------------------------------|-----------------------|------------------|----------|
|                                                   | Rec                   | ordings          |          |
| Status                                            | Recording             | Desc             | cription |
| <ul> <li>System</li> <li>Network Setup</li> </ul> | 📢 Download recording  | Athletic Field   | ×        |
| • Network                                         | Select recording file |                  |          |
| VoIP Setup                                        |                       |                  | _        |
| • Account                                         |                       |                  |          |
| ° Media                                           |                       |                  |          |
| <ul> <li>Security</li> </ul>                      |                       |                  |          |
| <ul> <li>Advanced</li> </ul>                      |                       |                  |          |
| System                                            |                       |                  |          |
| <ul> <li>Administration</li> </ul>                |                       |                  |          |
| <ul> <li>Date/Time</li> </ul>                     |                       |                  |          |
| <ul> <li>Backup/Restore</li> </ul>                |                       |                  |          |
| <ul> <li>Upgrade Firmware</li> </ul>              |                       |                  |          |
| ° Logout                                          |                       |                  |          |
| Code Blue                                         |                       |                  |          |
| <ul> <li>Batch Configuration</li> </ul>           |                       |                  |          |
| • Numbers                                         |                       |                  |          |
| <ul> <li>Recordings</li> </ul>                    |                       |                  |          |
| <ul> <li>General Settings</li> </ul>              |                       |                  |          |
| <ul> <li>Hardware Settings</li> </ul>             |                       |                  |          |
| <ul> <li>Action Scripts</li> </ul>                |                       |                  |          |
| <ul> <li>Diagnostic Settings</li> </ul>           |                       |                  |          |
|                                                   | copyright             | © 2010 Code Blue |          |

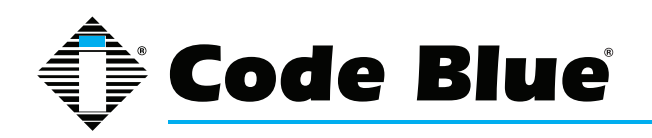

#### 7.4 General Settings

The IP5000 speakerphone general configuration can be accessed by:

1. Clicking on General Settings under Code Blue (see far left-hand column).

In this section you can select how many rings the IP5000 will wait before answering an incoming call.

- 2. Click the **down arrow** next to **Answer In** to change settings.
- 3. Additionally, to route all incoming calls to the PAS line level audio output for mass notification, check the box (i.e., **Always route incoming calls to public address**) next to **Public Address**.

The IP5000 can also be configured with a standard location message.

- 1. Click on the **down arrow** next to **Location Recording** to select this recording as the default Location Message.
- 2. Once you have configured the options on this page, click **Save Changes**.

| IP5000 Configuration                    |                    |                                |                |
|-----------------------------------------|--------------------|--------------------------------|----------------|
|                                         | Genera             | al Configuration               |                |
| Status                                  |                    | Incoming calls                 |                |
| <ul> <li>System</li> </ul>              | Answer in          | Immediately                    |                |
| Network Setup     Network               | Public Address     | Always route incoming calls to | public address |
| VoIP Setup                              |                    | Location message               |                |
| • Account                               | Location recording | 0: None selected -             |                |
| • Media                                 |                    |                                | Sava Changes   |
| <ul> <li>Security</li> </ul>            |                    |                                | Save changes   |
| • Advanced                              |                    |                                |                |
| System                                  |                    |                                |                |
| <ul> <li>Administration</li> </ul>      |                    |                                |                |
| <ul> <li>Date/Time</li> </ul>           |                    |                                |                |
| <ul> <li>Backup/Restore</li> </ul>      |                    |                                |                |
| <ul> <li>Upgrade Firmware</li> </ul>    |                    |                                |                |
| ° Logout                                |                    |                                |                |
| Code Blue                               |                    |                                |                |
| <ul> <li>Batch Configuration</li> </ul> |                    |                                |                |
| <ul> <li>Numbers</li> </ul>             |                    |                                |                |
| <ul> <li>Recordings</li> </ul>          | _                  |                                |                |
| General Settings                        |                    |                                |                |
| <ul> <li>Hardware Settings</li> </ul>   |                    |                                |                |
| <ul> <li>Action Scripts</li> </ul>      |                    |                                |                |
| <ul> <li>Diagnostic Settings</li> </ul> |                    |                                |                |

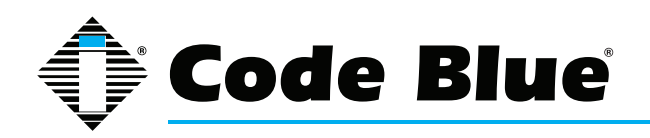

#### 7.5 Hardware Settings

The IP5000 speakerphone hardware settings are configured by:

- 1. Selecting Hardware Settings under Code Blue (see far left-hand column).
- 2. Select the appropriate **Button Count**, **Keypad Available**, (**Public Address**) **Available** and **Public Address Gain** settings under the **Interface** section.

(**Public Address**) **Available** and **Public Address Gain** are utilized when the IP5000 is controlling the optional Code Blue PAS components (i.e., CB 1, CB 2, CB 5 with Public Ad dress or WM180).

- 3. The **Power Sources** section allows you to select the power sources available to the IP5000.
- 4. The **Auxiliary I/O** section allows you to turn on or off the availability of the auxiliary inputs and outputs.

| IP5000 Configuration                    |                        |                       |  |  |  |
|-----------------------------------------|------------------------|-----------------------|--|--|--|
|                                         | Hardware Configuration |                       |  |  |  |
| Status                                  |                        | Interface             |  |  |  |
| • System                                | Button Count           | ◎ 1 button            |  |  |  |
| Network Setup                           | Keypad                 |                       |  |  |  |
| ° Network                               | Dublic Addrocc         |                       |  |  |  |
| VoIP Setup                              | Public Address         |                       |  |  |  |
| • Account                               | Public Address Gain    | 0 💌 dB                |  |  |  |
| ° Media                                 | Power Sources          |                       |  |  |  |
| <ul> <li>Security</li> </ul>            | A/C                    | Vailable              |  |  |  |
| Advanced  System                        | D/C                    | V Available           |  |  |  |
| Administration                          | PoE                    | V Available           |  |  |  |
| • Date/Time                             |                        | Auxiliary I/O         |  |  |  |
| <ul> <li>Backup/Restore</li> </ul>      | Aux Input 1            | 🖉 Available           |  |  |  |
| <ul> <li>Upgrade Firmware</li> </ul>    | Aux Output 1           | V Available           |  |  |  |
| Logout     Code Blue                    | Aux Output 2           | V Available           |  |  |  |
| <ul> <li>Batch Configuration</li> </ul> |                        | Save Changes          |  |  |  |
| • Numbers                               |                        |                       |  |  |  |
| • Recordings                            |                        |                       |  |  |  |
| <ul> <li>General Settings</li> </ul>    |                        |                       |  |  |  |
| <ul> <li>Hardware Settings</li> </ul>   |                        |                       |  |  |  |
| <ul> <li>Action Scripts</li> </ul>      |                        |                       |  |  |  |
| <ul> <li>Diagnostic Settings</li> </ul> |                        |                       |  |  |  |
|                                         | copyr                  | ight © 2010 Code Blue |  |  |  |

5. With selections made, click Save Changes.

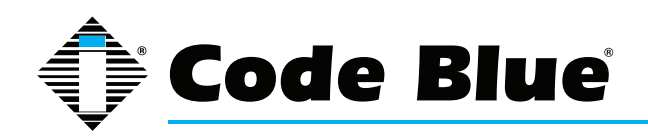

#### 7.6 Action Script Configuration

The IP5000 speakerphone has advanced scripting language built into it for flexible configuration options.

- 1. Click on **Action Scripts** under **Code Blue** (see far left-hand column) to program the action scripts you wish the unit to perform during button activation or diagnostic condition.
- 2. To program, select a button or diagnostic condition from the option list by clicking on the down arrow across from **Script for:**
- 3. Click on **Add Action**.

| IP5000 Configuration                    |                                                                                                    |                                                          |  |  |
|-----------------------------------------|----------------------------------------------------------------------------------------------------|----------------------------------------------------------|--|--|
| Action Scripts                          |                                                                                                    |                                                          |  |  |
| Status                                  | Script for:                                                                                                    | Button #1 Pressed                                        |  |  |
| <ul> <li>System</li> </ul>              |                                                                                                    | External Actions                                         |  |  |
| Network Setup                           | Do Nothing                                                                                                    | Button #1 Pressed                                        |  |  |
| <ul> <li>Network</li> </ul>             | Add Action                                                                                                    | Button #3 Pressed                                        |  |  |
| VoIP Setup                              | , local to the local states of the local states of the local state | Button #4 Pressed                                        |  |  |
| <ul> <li>Account</li> </ul>             |                                                                                                    | Auxiliary Input #1                                       |  |  |
| ° Media                                 |                                                                                                    | Diagnostics<br>Button Failure                            |  |  |
| <ul> <li>Security</li> </ul>            |                                                                                                    | Speaker/Microphone Failure                               |  |  |
| <ul> <li>Advanced</li> </ul>            |                                                                                                    | AC Power Failure                                         |  |  |
| System                                  |                                                                                                    | Battery Failure<br>PoE Power Failure<br>High Temperature |  |  |
| <ul> <li>Administration</li> </ul>      |                                                                                                    |                                                          |  |  |
| <ul> <li>Date/Time</li> </ul>           |                                                                                                    |                                                          |  |  |
| <ul> <li>Backup/Restore</li> </ul>      |                                                                                                    |                                                          |  |  |
| • Upgrade Firmware                      |                                                                                                    |                                                          |  |  |
| • Logout                                |                                                                                                    |                                                          |  |  |
| Code Blue                               |                                                                                                    |                                                          |  |  |
| <ul> <li>Batch Configuration</li> </ul> |                                                                                                    |                                                          |  |  |
| • Numbers                               |                                                                                                    |                                                          |  |  |
| <ul> <li>Recordings</li> </ul>          |                                                                                                    |                                                          |  |  |
| <ul> <li>General Settings</li> </ul>    |                                                                                                    |                                                          |  |  |
| <ul> <li>Hardware Settings</li> </ul>   |                                                                                                    |                                                          |  |  |
| <ul> <li>Action Scripts</li> </ul>      |                                                                                                    |                                                          |  |  |
| <ul> <li>Diagnostic Settings</li> </ul> |                                                                                                    |                                                          |  |  |
| copyright © 2010 Code Blue              |                                                                                                    |                                                          |  |  |

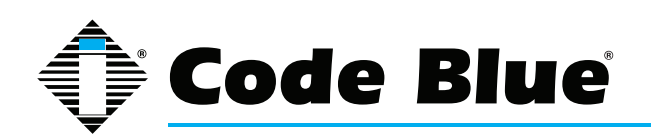

#### Auxiliary Output Scripting

The IP5000 speakerphone auxiliary outputs are controlled by:

1. Selecting **Control AUX Output** (from lower, left-hand bottom option list) <u>after</u> clicking **Add Action**.

#### Below are two examples of Auxiliary programming.

- The first is for a fixed duration of time in seconds.
- The second example is enabling and then disabling, typical for before and after a call is placed.

| IP5000 Configuration                                            |                                                  |                             |  |
|-----------------------------------------------------------------|--------------------------------------------------|-----------------------------|--|
| Action Scripts                                                  |                                                  |                             |  |
| Status                                                          | Script for: Button #1 Pressed                    | •                           |  |
| ° System<br>Network Setup                                       | 🖞 º Control AUX Output 🛊 🔻 🕱                     | Example of programming      |  |
| • Network                                                       | Output Number: 2 : Auxiliary 2                   | Auxiliary output with a fix |  |
| • Account                                                       | • Set to: Enabled 💌                              | duration of on time.        |  |
| ° Media<br>° Security                                           | • Duration: Fixed Time 💌 of 600 seconds          |                             |  |
| <ul> <li>Advanced</li> </ul>                                    | 9 Control AUX Output 🌸 🐣 🕱                       |                             |  |
| • Administration                                                | Output Number: 1: Auxiliary 1                    | Example programming for     |  |
| <ul> <li>Date/Time</li> <li>Backup/Restore</li> </ul>           | • Set to: Enabled 💌                              | an Auxiliary output.        |  |
| Upgrade Firmware                                                | • Duration: Until Disabled 💌                     |                             |  |
| ode Blue                                                        | 🕴 9. Control AUX Output 🔶 🐣 💥                    |                             |  |
| <ul> <li>Batch Configuration</li> <li>Numbers</li> </ul>        | • Output Number: 1: Auxiliary 1                  |                             |  |
| Recordings<br>General Settings                                  | Set to: Disabled ▼                               |                             |  |
| Hardware Settings                                               | <ul> <li>Select Action</li> </ul>                |                             |  |
| <ul> <li>Action Scripts</li> <li>Diagnostic Settings</li> </ul> | Add A Place Call<br>Play Message                 | Save Script                 |  |
|                                                                 | Control AUX Output<br>copyright © 2010 Code Blue |                             |  |

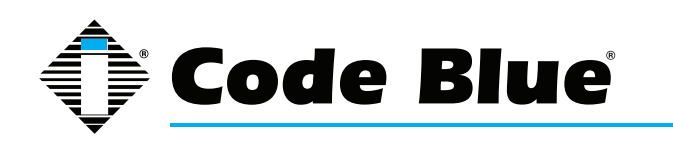

#### Place Call Scripting

The IP5000 speakerphone call capabilities are programmed by:

1. Selecting **Place Call** in the **Add Action** drop down menu.

#### The following are parameters that can be chosen:

| Parameter                                                                                                    | Description                                                                                                    |
|----------------------------------------------------------------------------------------------------|----------------------------------------------------------------------------------------------------|
| Call      100 : EMS Agent                                                                                                    | Program a phone number the unit should dial.                                                                                                    |
| <ul> <li>If not answered, then Call </li> <li>If not answered, then Go to next step </li> </ul>                                      | Instruct the phone to dial another phone<br>number if the initial call is not answered<br>within time period specified in the Dialing/<br>Answer timeout field. |
| <ul> <li>Dialing/Answer timeout: 60 seconds</li> </ul>                                                                               | The amount of time the IP5000 will ring a phone number before executing the<br>• If not answered, then condition set.                                           |
| • Maximum call duration: 600 seconds                                                                                                 | The maximum time the IP5000 will stay in a call. After this time the unit will hang up and return to the idle condition.                                        |
| <ul> <li>While Dialing: Play Custom Message ▼</li> <li>Standard Ringback</li> <li>Play Custom Message</li> <li>Do Nothing</li> </ul> | Select option the IP5000 will take while dialing a phone number.                                                                                                |
| When Answered: Normal Two-Way Conversation     Normal Two-Way Conversation     Play Custom Message(s)                                | The action the IP5000 will take when a call is answered.                                                                                                    |
| • In Call Commands: Enabled                                                                                                    | This parameter enables or disables In-Call Commands during a call.                                                                                              |

NOTE: Ensure your button or diagnostic script does not have same recording played to the Caller and Callee at the same time.

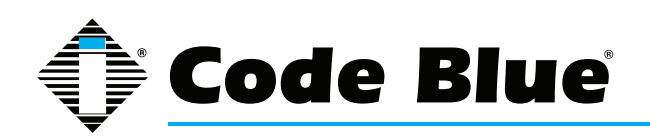

#### Scripting Example 1

#### Below is an example of the IP5000 speakerphone script.

- 1. When Button #1 is pressed:
  - » The IP5000 will enable Auxiliary Output 1
  - » Dial phone number 100
  - » Play the message Dialing 911 repeatedly until the call is answered
- 2. If 100 does not answer within 60 seconds:
  - » The IP5000 will reset
  - » Dial phone number 101
- 3. The In-Call Commands are available to the Callee side of the conversation. When the call ends, the Auxiliary Output 1 will be disabled.
- 4. 4. If the call is still active at 10 minutes:
  - » The IP5000 will hang up the call (see dotted line)
  - » The script will continue

#### In this example, the Auxiliary Output 1 is on for the duration of the call.

| IP5000 Configuration        |                                                                         |                 |           |
|-----------------------------|-------------------------------------------------------------------------|-----------------|-----------|
| Action Scripts              |                                                                         |                 |           |
| Status                      |                                                                         |                 |           |
| • System                    | Settings successfully changed.                                          |                 |           |
| Network Setup               |                                                                         |                 |           |
| <ul> <li>Network</li> </ul> | Script for: Button #1 Pressed                                           |                 |           |
| /oIP Setup                  | Control AUX Output 🛊 👼 🔀                                                |                 |           |
| Account                     |                                                                         |                 |           |
| Media                       | Uutput Number: 1: Auxinary 1                                            |                 |           |
| Security                    | Set to: Enabled                                                         |                 |           |
| Advanced                    |                                                                         |                 |           |
| Administration              | Duration: Until Disabled                                                |                 |           |
| Data/Time                   |                                                                         |                 |           |
| Date/Time                   | º Place Call 🛧 🧍 🎇                                                      |                 |           |
| Backup/Restore              | Call 100 : EMS Agent                                                    |                 |           |
| Upgrade Firmware            |                                                                         |                 |           |
| Logout                      | <ul> <li>If not answered, then Call</li> <li>101 : EMS Agent</li> </ul> |                 |           |
| Ratch Configuration         | C If a b an and then for any                                            |                 |           |
| Numbers                     | If not answered, then Go to next step                                   |                 |           |
| - Numbers                   | Dialing/Answer timeout: 60 seconds                                      |                 |           |
| Recordings                  |                                                                         |                 |           |
| General Settings            | Maximum call duration: 600 seconds                                      | 600 seconds = 1 | 0 minutes |
| Hardware Settings           |                                                                         |                 |           |
| Action Scripts              | While Dialing: Play Custom Message                                      |                 |           |
| Diagnostic Settings         | Play Locally: 2: Duing 911     Repeat: Initialianity                    |                 |           |
|                             | When Answered: Normal Two-Way Conversation                              |                 |           |
|                             | In Call Commands: Embled                                                |                 |           |
|                             | Control AUX Output 🛊 🐥 X                                                |                 |           |
|                             | Output Number: 1 : Auxiliary 1                                          |                 |           |
|                             | Set to: Disabled                                                        |                 |           |
|                             | Add Action                                                              |                 |           |
|                             |                                                                         | Save Script     |           |
|                             | copyright © 2010 Code Blue                                              |                 |           |

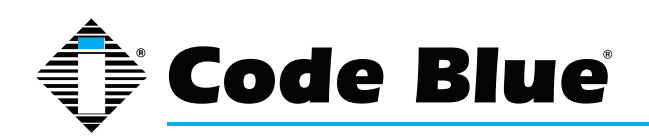

#### Scripting Example 2

#### Below is an example of an IP5000 speakerphone script.

- 1. When Button #1 is pressed:
  - » The IP5000 will enable Auxiliary Output 2 for 10 minutes
  - » Dial phone number 100
  - » Play the message Dialing 911 repeatedly until the call is answered
- 2. If 100 does not answer within 15 seconds:
  - » The IP5000 will reset
  - » Dial phone number 101
- 3. If 101 does not answer within 15 seconds:
  - » The IP5000 will reset
  - » Dial 102

#### The In-Call Commands are not available to the Callee side of the conversation.

- 4. If the call is active at 10 minutes:
  - » The IP5000 will hang up
  - » Script will continue

| IP5000 Configuration                                                                                                   |                                                                                                    |  |  |
|----------------------------------------------------------------------------------------------------|----------------------------------------------------------------------------------------------------|--|--|
| Action Scripts                                                                                                    |                                                                                                    |  |  |
| Status                                                                                                    | Script for: Button #1 Pressed                                                                                                    |  |  |
| System Network Setup     Network VoIP Setup                                                                            | Control AUX Output * * * Output Number: 2: Auxiliary 2                                                                                                    |  |  |
| <ul> <li>Media</li> <li>Security</li> <li>Advanced</li> <li>System</li> </ul>                                          | Duration: Fixed Time      of 600 seconds     Place Call                                                                                                    |  |  |
| Administration     Date/Time     Backup/Restore     Upgrade Firmware     Locout                                        | Call      100 : EMS Agent     If not answered, then Call     The IP5000 calls 101. If     If not answered, then Call     I02 : Roaming Guard     101 does not answer in                                                                                                    |  |  |
| Code Blue Batch Configuration Numbers Recordings General Settings Hardware Settings Action Scripts Diagnostic Settings | If not answered, then Go to next step      15 seconds the IP5000     will reset and dial 102.     Maximum call duration: 600 seconds 600 seconds = 10 minutes     While Dialing: Play Custom Message      Message played while the     Play Locally: 2 Dialing 911      Repeat: Indefinitely      IP5000 connects the call. |  |  |
|                                                                                                    | When Answered: Play Custom Message(s)     Plays a message to the Caller     Play Locally: 1:Athletic Field Repeat: 1Time IP5000 is answered.     Play Remotely: 1:Athletic Field Repeat: 1Time IP5000 is answered.     And Then: Normal Two-Way Conversation Immediately                                                    |  |  |
|                                                                                                    | In Call Commands: Disabled      Add Action     Save Script     copyright © 2010 Code Blue                                                                                                    |  |  |

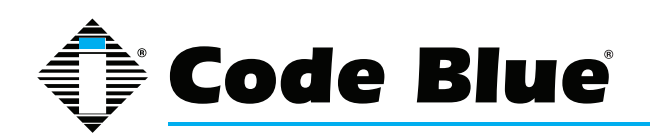

#### Scripting Example 3

The third script example allows for dial tone to be accessed by pressing Button 2 on the faceplate.

- 1. When Button 2 is pressed:
  - » Dial tone will be heard out of the IP5000
  - » User may utilize the keypad to dial a phone number
- 2. Once the number is dialed:
  - » Callee has 60 seconds to answer
  - » The IP5000 will reset to idle
- 3. If the call is still active at 10 minutes:
  - » The IP5000 will hang up the call
  - » Script will continue

#### The In-Call Commands are available to the Callee.

| IP5000 Configuration |                                               |                     |               |
|----------------------|-----------------------------------------------|---------------------|---------------|
|                      | Actie                                         | on Scripts          |               |
| Status               |                                               |                     |               |
| • System             | Settings successfull                          | ly changed.         |               |
| letwork Setup        | -                                             |                     |               |
| Network              | Script for:                                   | Button #2 Pressed   | •             |
| oIP Setup            | 🤉 Place Call 🔶 🐣 😫                            |                     |               |
| Account              |                                               |                     |               |
| Media                | Go to dial tone                               | ]                   | Dial Tone for |
| Security             |                                               |                     |               |
| Advanced             | <ul> <li>Dialing/Answer tir</li> </ul>        | meout: 60 💌 seconds |               |
| stem                 | 9 Maximum call duration: 600 seconds          |                     |               |
| Administration       |                                               |                     |               |
| Date/Time            | While Dialing: Standard Ringback              |                     |               |
| Backup/Restore       |                                               |                     |               |
| Upgrade Firmware     | When Answered: Normal Two-Way Conversation    |                     |               |
| Logout               |                                               |                     |               |
| de Blue              | <ul> <li>In Call Commands: Enabled</li> </ul> |                     |               |
| Batch Configuration  | Add Action                                    |                     |               |
| Numbers              | Caus Carint                                   |                     |               |
| Recordings           | Save Script                                   |                     |               |
| General Settings     |                                               |                     |               |
| Hardware Settings    |                                               |                     |               |
| Action Scripts       |                                               |                     |               |
| Diagnostic Settings  |                                               |                     |               |
|                      | copyrigh                                      | t © 2010 Code Blue  |               |

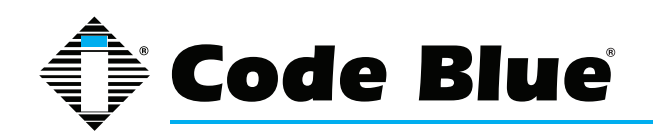

#### 7.7 Diagnostics Settings

The IP5000 speakerphone diagnostic settings are configured by:

- 1. Selecting **Diagnostic Settings** under **Code Blue**.
- 2. Check Enable to send SNMP Traps.
- Configure your SNMP Server IP Address and SNMP Server Port to monitor the IP5000 with SNMP management software or Code Blue's Unit Programming and Diagnostics (UPD) software.

Code Blue's UPD software utilizes port 162 by default for SNMP monitoring of the IP5000 speakerphone.

- 4. AC Failure Timeout, PoE Failure Tmeout and the Microphone Test time period are also configured in this section.
- 5. Once this information is entered, click **Save Changes**.

| IP5000 Configuration                                                                                                    |                           |                                                             |                         |  |  |
|----------------------------------------------------------------------------------------------------|---------------------------|-------------------------------------------------------------|-------------------------|--|--|
|                                                                                                    | Diagnostic Settings       |                                                             |                         |  |  |
| Status                                                                                                    |                           | SNMP                                                        |                         |  |  |
| • System                                                                                                    | SNMP Traps                | Enable                                                      |                         |  |  |
| Network Setup     Network                                                                                                    | SNMP Server               | 172.1.100.65                                                |                         |  |  |
| VoIP Setup                                                                                                    | SNMP Server Port          | 162                                                         | (advanced) default 162) |  |  |
| <ul> <li>Account</li> <li>Media</li> </ul>                                                                                                    | SNMP Ping                 | disabled 💌                                                  |                         |  |  |
| Security                                                                                                    | Others                    |                                                             |                         |  |  |
| Advanced                                                                                                    | <b>AC Failure Timeout</b> | 3600                                                        | seconds                 |  |  |
| System                                                                                                    | PoE Failure Timeout       | 3600                                                        | seconds                 |  |  |
| Administration     Date/Time     Backup/Restore     Upgrade Firmware     Logout                                                                                                    | Microphone Test           | disabled<br>disabled<br>every 15 minutes<br>hourly<br>daily | Save Changes            |  |  |
| Code Blue                                                                                                    |                           | weekly                                                      |                         |  |  |
| <ul> <li>Batch Configuration</li> <li>Numbers</li> <li>Recordings</li> <li>General Settings</li> <li>Hardware Settings</li> <li>Action Scripts</li> <li>Diagnostic Settings</li> </ul> | I                         |                                                             |                         |  |  |
|                                                                                                    | copyri                    | ght © 2010 Code Blue                                        |                         |  |  |

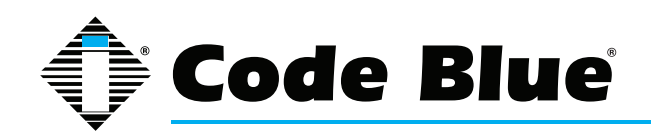

## IP5000 1.0 Series

### Administrator Guide

## 8 Using the IP5000 Speakerphone

The IP5000 speakerphone can be configured for multiple uses. The main function is to provide emergency voice communication. This is provided via pressing the red PUSH FOR HELP, EMER-GENCY or EMERGENCY/EMERGENCIA button, at which time the configured script will run and the various programmed operations initiate.

The black INFO and CALL buttons are typically utilized for placing informational calls, or for acquiring dial tone and utilizing a keypad to dial, respectively. This is typically a non-emergency call and commonly utilized for directory services, student/employee parking lot escort requests, gate entry requests, parking garage entry and similar requests.

The IP5000 speakerphone Auxiliary Outputs are typically utilized for activating the LED beacon/ strobe, activating a camera and/or activating centralized building/security management equipment. The normally open contact closures can be utilized to activate any device that takes a normally open input contact closure.

The IP5000 speakerphone Auxiliary Input is utilized to make an emergency call or other function when activated. It can be connected to any normally open output contact and when activated will initialize the configured script. Typical uses would be for monitoring door contacts or gate contacts for unauthorized entry, motion sensor activation for monitoring construction equipment or other large areas, and activation upon removal of life rings on piers or beaches.

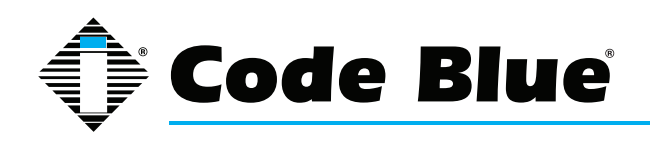

#### 8.1 In-Call Commands

The IP5000 speakerphone provides enhanced functionality through the utilization of In-Call Commands. These commands are DTMF or phone keypad entries made by the Callee. Below is a list and explanation of each command.

| In-Call Command | Function                                              | Description                                                                                             |
|-----------------|-------------------------------------------------------|----------------------------------------------------------------------------------------------------|
| 1               | Play Location Message                                 | Plays the Location Recording selected in<br>General Settings                                            |
| 2               | Switch from Speaker to PAS<br>Output and Mute the Mic | Transfers the audio to the PAS audio output<br>and mutes the microphone to eliminate a<br>feedback loop |
| 3               | Deactivate Call Timer                                 | Deactivates the Maximum call duration timer setting in the operational script currently running         |
| 4               | Activate/Deactivate Auxiliary 1                       | Toggle Auxiliary 1 state; activate or deactivate                                                        |
| 5               | Activate/Deactivate Auxiliary 2                       | Toggle Auxiliary 2 state; activate or deactivate                                                        |
| 6               | Mic Volume Up                                         | Increase the microphone volume; used to decrease the Called Party volume                                |
| 7               | Mic Volume Down                                       | Decrease the microphone volume; used to decrease the Called Party volume                                |
| 8               | Speaker Volume Up                                     | Increase the speaker volume; used to increase the Calling Party volume                                  |
| 9               | Speaker Volume Down                                   | Decrease the speaker volume; used to decrease the Calling Party volume                                  |

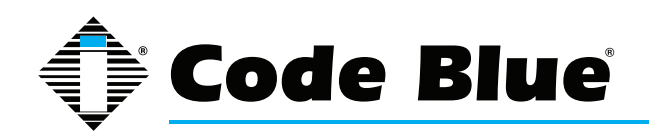

## **9** Troubleshooting

The IP5000 speakerphone is a network device. The following are tips for troubleshooting:

**Power** – Ensure the power to your device is working and rated for 802.11af PoE specifications or 12-24V AC/DC rated for > 420 mA.

**Ping Test** – This determines connectivity and the packet loss and latency time to and from your destination, and the quality of the network connection to your IP5000. If you receive no response and power is confirmed, contact your network administrator.

**DHCP** – The IP5000 is setup for DHCP by default. If you cannot determine the IP address of your IP5000, contact your network administrator.

**Account** – Ensure your SIP or IAX2 account is set up correctly. Account username and password must match the account credentials on your VoIP system.

Codec – Ensure your codec settings on your VoIP system match the IP5000 codec settings.

**Firewall** – Firewalls commonly block or partially block VoIP calls. Check with your network administrator if you cannot communicate with your IP5000 from behind a firewall.

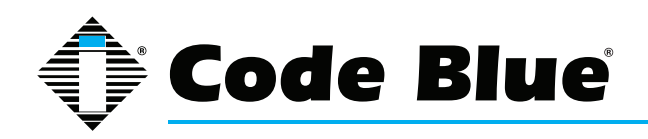

## **10 Factory Reset**

#### The system can be reset utilizing the following actions:

- Press the reset button (see section 3.1) for five seconds and it will delete the network config files; scripts and recordings will remain.
- Press reset button (see section 3.1) for 10 seconds or more and the IP5000 file system will be formatted resetting to factory defaults.
- Using Windows Telnet
  - » Open <IP Address> <port>
  - » Enter Username: admin and Password: admin
  - » At the prompt, type .advanced
  - » At the prompt, type format c: codeblue

After successfully formatting the phone, type reboot.

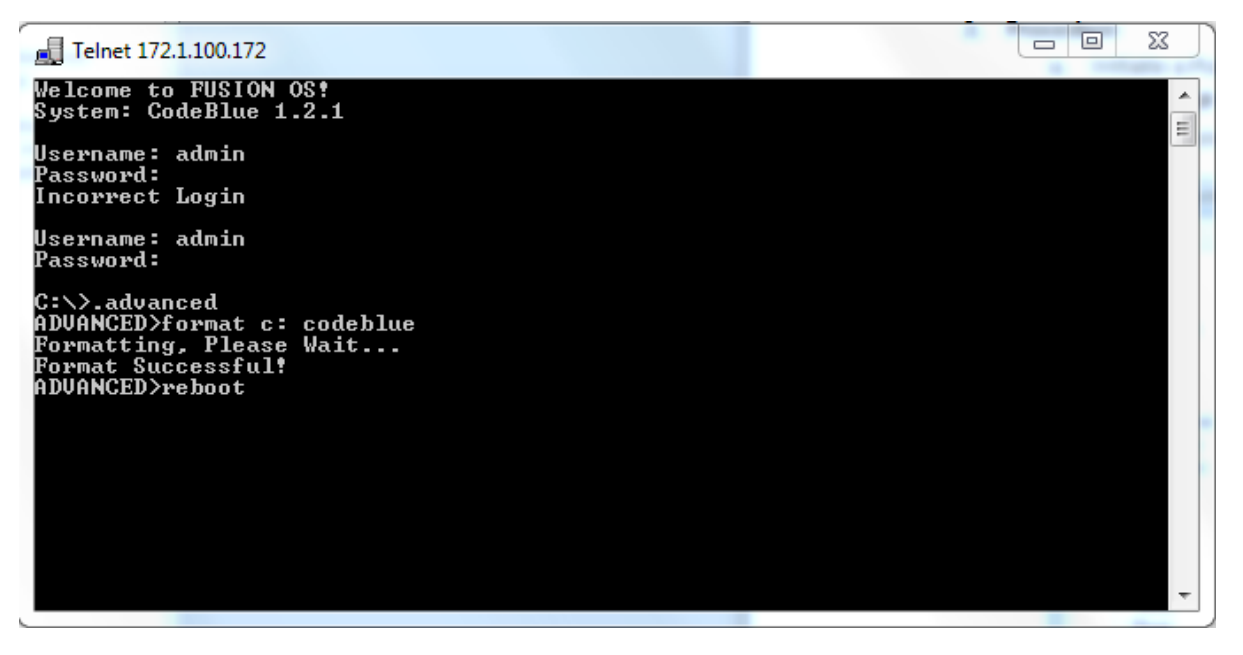

Code Blue Technical Support: 800-205-7186

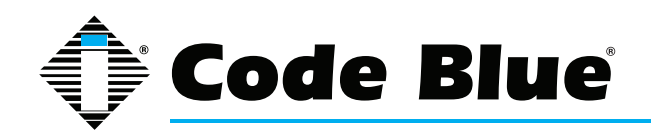

## **11 Regulatory and Warranty**

#### Regulatory

The IP5000 speakerphone conforms to the following list of directives and product safety standards as applicable:

EU: EN 55022:2006+A1:2007 EN 55024:1998+A1:2001+A2:2003 EN 61000-4-2:1995 EN 61000-4-3:2006+A1:2008 EN 61000-4-4:2004 EN 61000-4-5:2006 EN 61000-4-6:2007 EN 61000-4-8:1993+A1:2001 EN 61000-4-11:2004 EN 61000-3-2:2006+A1:2007 EN 61000-3-3:2008

USA: CFR 47, Part 15 CANADA: ICES-003e

#### Warranty

Code Blue Corporation provides a limited warranty on this product. Refer to your sales agreement to establish the terms of the limited warranty. In addition, Code Blue's standard warranty language, as well as information regarding support for this product, while under warranty, is available at **www.codeblue.com**.

Notice : Every effort was made to ensure that the information in this document was complete and accurate at the time of printing. However, information is subject to change.

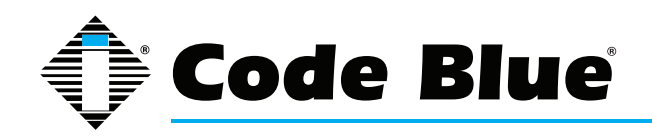

## **12 Technical Services and Support**

For additional support, please contact Code Blue's Technical Services and Support Staff at **tss@codeblue.com** or **(616) 392-8296, Opt 3.** 

8 a.m. to 6 p.m. Monday through Thursday and 8 a.m. to 5 p.m. Friday Eastern Time